# Software Manual

## for macOS

## **Supported Models**

- TSP100 Series
   TSP650II Series
   TSP700II Series
   TSP800II Series
   mPOP Series
   mC-Print3 Series
- mC-Print2 Series

#### Notice:

- Bluetooth<sup>®</sup> wordmark and logo are registered trademarks owned by Bluetooth SIG, Inc.
- macOS, Mac, OS X, Mac mini, iMac are trademarks of Apple Inc., registered in the U.S. and other countries.
- The information in this manual is subject to change without notice.
- STAR MICRONICS CO., LTD. has taken every measure to provide accurate information, but assumes no liability for errors or omissions.
- STAR MICRONICS CO., LTD. is not liable for any damages resulting from the use of information contained in this manual.
- Reproduction in whole or in part is prohibited.

## **Table of Contents**

| 1. | Installation/Uninsta      | Ilation Procedures                 | 5  |
|----|---------------------------|------------------------------------|----|
| 1. | .1 Installing Star CUPS [ | Drivers                            | 5  |
| 1. | .2 Registering the Printe | er                                 | 9  |
| 1. | .3 Uninstalling Star CUP  | PS Drivers                         | 17 |
| 2. | Setting Printer Func      | tions                              | 20 |
| 2. | .1 Function List          |                                    | 21 |
| 2. | .2 Star Micronics Cloud   |                                    | 29 |
| 3. | Setting the Paper Si      | ze                                 | 32 |
| 3. | .1 Setting the Paper Size | e                                  |    |
| 3. | .2 Settable Paper Sizes.  |                                    | 33 |
| 4. | Guidelines for Using      | g an Ethernet Environment          | 34 |
| 4. | .1 Setting a Temporary I  | IP Address                         | 34 |
| 4. | .2 Setting the IP Addres  | s << StarPrinter TELNET Utility >> | 36 |
| 5. | Guidelines for Using      | y the lpr Command                  |    |
| 5. | .1 Function List          |                                    | 40 |
| 6. | Confirmed Operatin        | g Environments                     | 43 |
| 7. | Revision History          | •••••                              | 44 |

## Introduction

This manual describes the setup procedures and the functional outline of the Star CUPS driver which use TSP100 series, TSP650II series, TSP700II series, TSP800II series, mPOP series, mC-Print3 series and mC-Print2 series.

The printer's IP address must be set in advance to use a printer that supports LAN using this driver. If your LAN environment does not allow acquisition of an IP address from a DHCP server, set the IP address to the printer in advance. See 4. Guidelines for Using an Ethernet Environment for details on how to set the IP address for the printer.

#### Limitation for TSP100LAN:

Cannot print files with the names are over 80 characters.

## **Operating Environment**

### **Operating System**

- macOS 10.14
- macOS 10.13
- macOS 10.12
- Mac OS X 10.11
- Mac OS X 10.10 \*1

#### Limitations for Bluetooth models

The maximum page length printable by Bluetooth printers is 1500 mm.

#### <sup>\*1</sup> Limitations for Mac OS X 10.10 (USB models)

If a USB printer is used with Mac OS X10.9.4 - 10.10, the printer queue is sometimes displayed as Off-line even though the printer can print when powering off the printer or restarting the PC. It can be prevented by allocating a USB serial number.

Please use the "USB serial number allocation script" enclosed in the package to allocate a USB serial number to the printer. Please see the manual attached to the "USB serial number allocation script" for details.

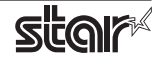

## **1. Installation/Uninstallation Procedures**

#### Cautions :

- The account with administrative privilege for the PC should install/uninstall this driver.
- You will need to restart your computer when the installation has finished. Please close all running applications before starting the installation.

### 1.1 Installing Star CUPS Drivers

To install the driver, proceed as follows.

**Important :** When using a USB interface, turn on the printer's power after performing "1.1 Installing Star CUPS Drivers".

1. Place the "starcupsdrv-x.xx.x\_mac\_yyyymmdd.zip" file on your desktop and expand it by doubleclicking on the file.

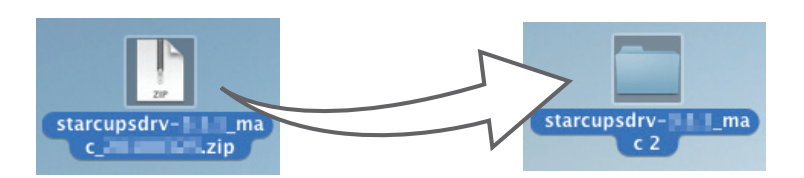

2. The screen below appears by double-clicking the expanded <starcupsdrv-x.xx.x\_mac> file. Click on the "Driver" folder to open it.

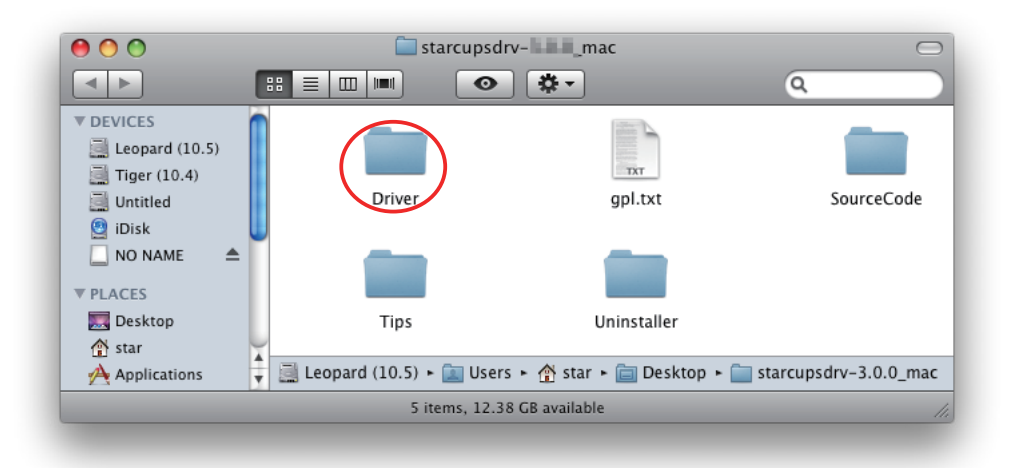

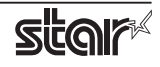

3. The screen below is displayed.

Double-click <starcupsdrv-x.xx.x.pkg> to begin the installation.

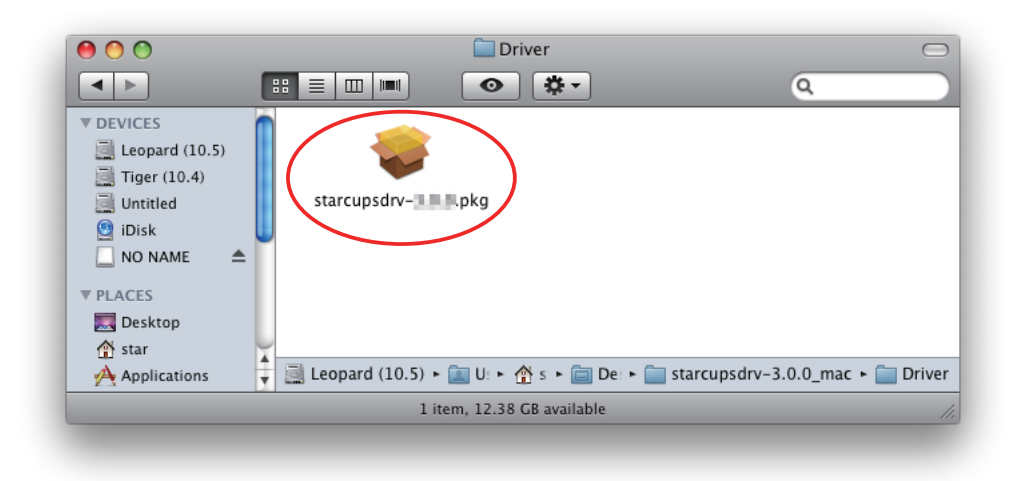

4. The following window is displayed. Click [ Continue ].

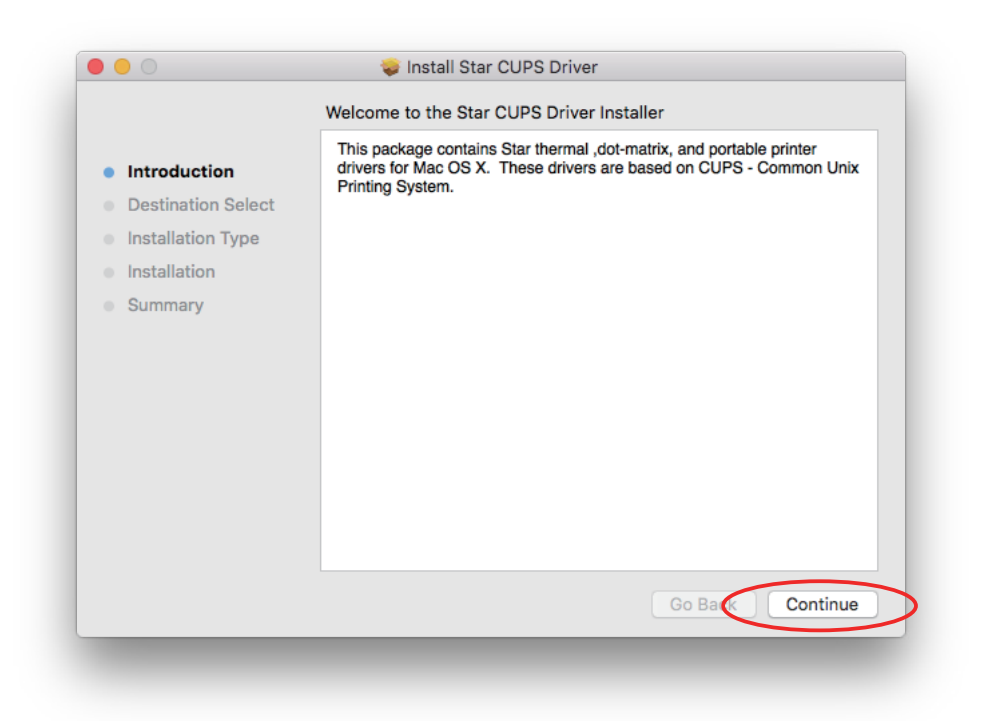

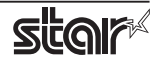

5. Select the harddisk to install with the program, then click [Continue].

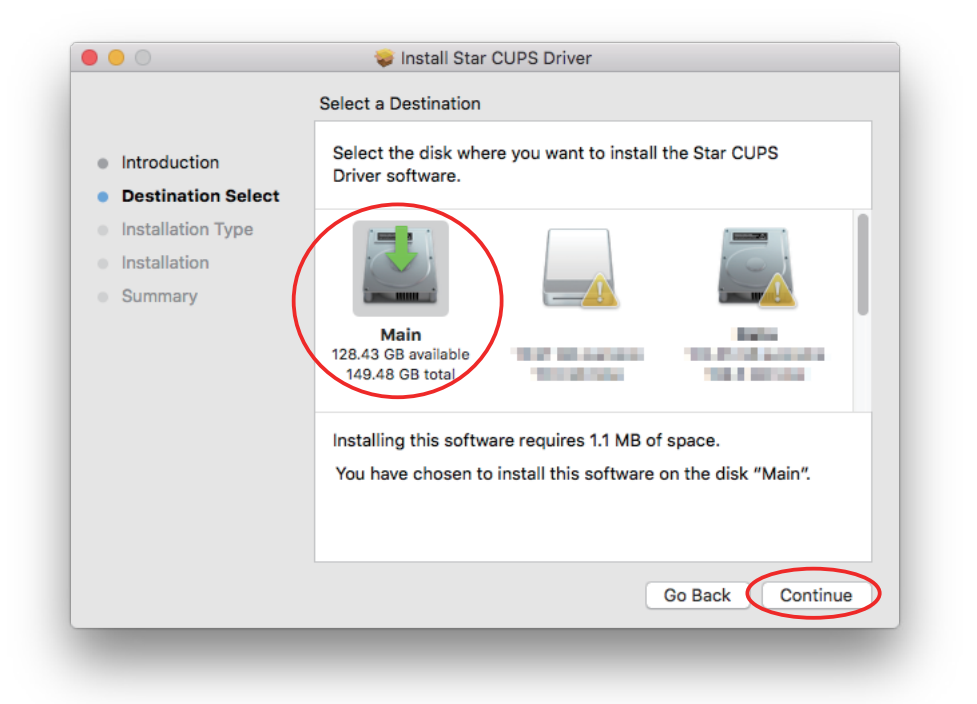

6. Click [Install] to start the installation.

| 0                                                                                                    | 🥪 Install Star CUPS Driver                                                                                                    |
|----------------------------------------------------------------------------------------------------|----------------------------------------------------------------------------------------------------|
|                                                                                                    | Standard Install on "Main"                                                                                                    |
| <ul> <li>Introduction</li> <li>Destination Select</li> <li>Installation Type</li> <li>Installation</li> <li>Summary</li> </ul> | This will take 1.1 MB of space on your computer.<br>Click Install to perform a standard installation of this software<br>on the disk "Main". |
|                                                                                                    | Change Install Location                                                                                                    |
|                                                                                                    | Go Back Install                                                                                                    |

7. A confirmation message appears indicating that you need to restart your computer after the installation. If there is no problem, click [Continue installation].

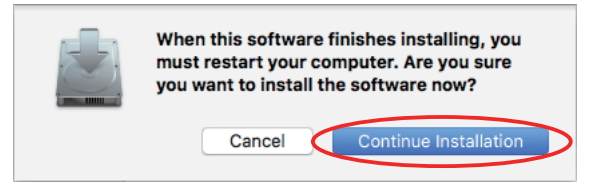

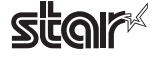

8. If the confirmation window shown below is displayed, enter the user name and password having administrator rights, then click [Install Software].

| Installer is<br>your passw | rying to ins<br>ord to allow | stall new s<br>v this. | software. Ty | pe   |
|----------------------------|------------------------------|------------------------|--------------|------|
| Username:                  | Star                         |                        |              |      |
| Password:                  |                              |                        |              | ノ    |
|                            |                              |                        |              |      |
|                            | C                            | Cancel                 | Install Soft | ware |

9. The installation ends successfully.

When the installation has ended successfully, the window shown below is displayed. And the website of Star Micronics Cloud will appear in the new browser window. You can register your Star Micronics Cloud account from this page to use our cloud services. Please click [Restart] and restart your computer.

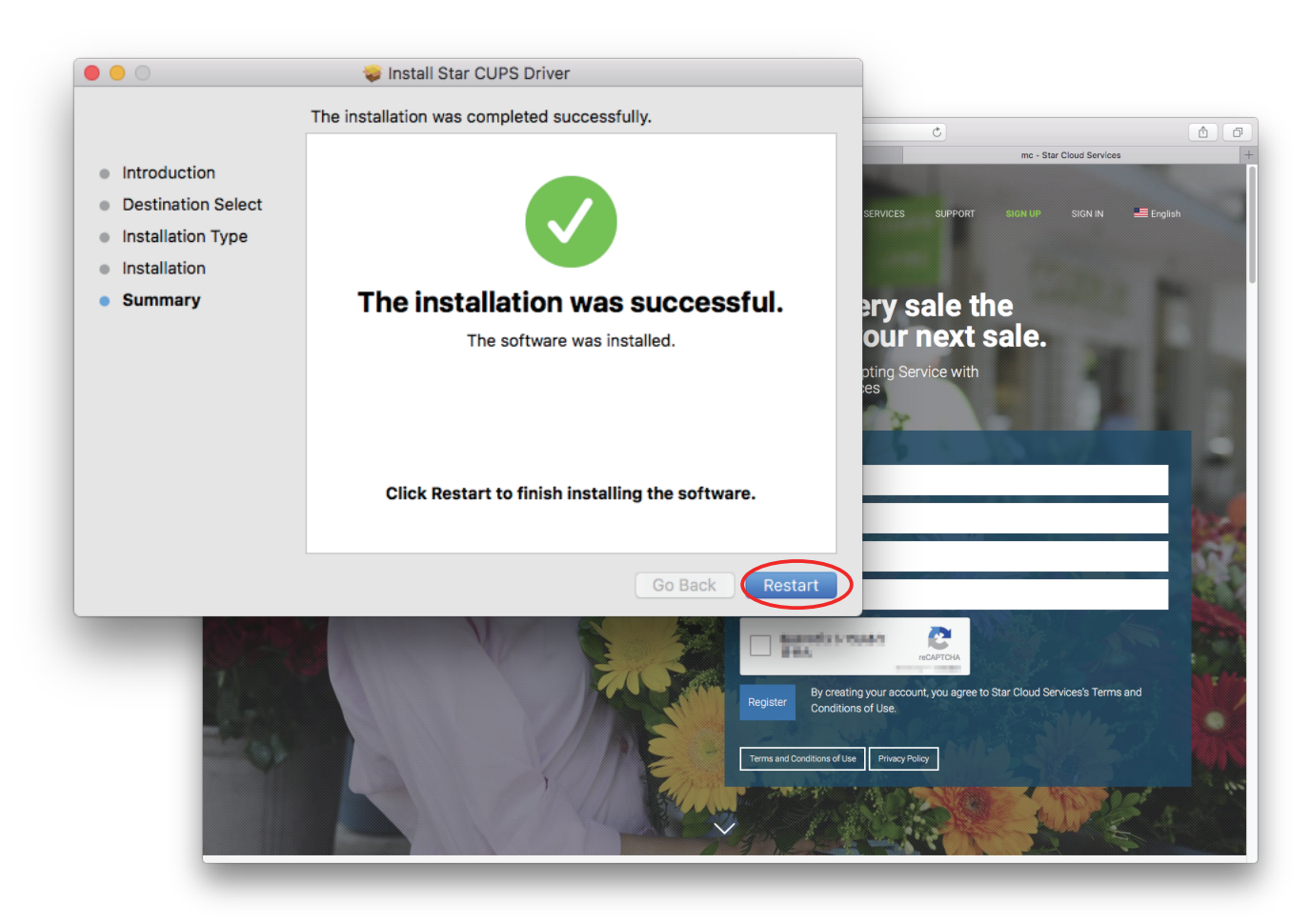

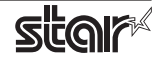

### **1.2 Registering the Printer**

Procedures for registering the printer differ according to the type of interface you use. See the page relating to your environment.

#### 1.2.1 When using a USB Interface

1. In the Apple mark in the menu bar, open [System Preferences] and click on the [Printers & Scanners] icon.

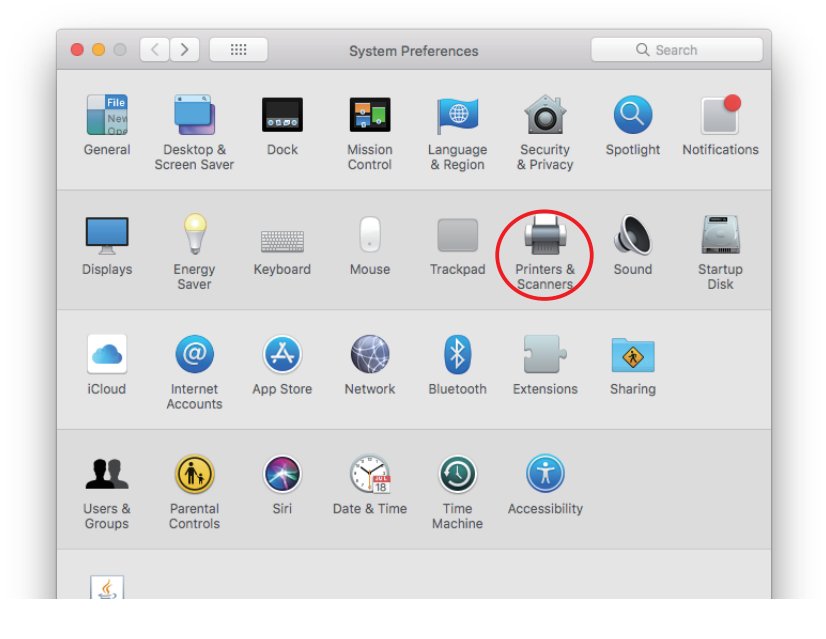

- Connect the printer, and then turn on the printer's power switch. The Plug and Play feature detects the connection of the printer hardware and automatically installs the driver software.
- 3. If the name of the specified printer is added to the printer list, the printer has been added.

| 0 0                       | Print & Fax                                                                                                    |
|---------------------------|----------------------------------------------------------------------------------------------------|
| Show All                  | ٩                                                                                                    |
| Star<br>Idle, Default     | Star THEFE THE THE Star Share this printer<br>M Share this printer<br>M Printer Sharing is turned off. Sharing<br>Location: star Ø MacBook<br>Kind: Star<br>Status: Idle, Default<br>Open Print Queue Options & Supplies |
| +-                        |                                                                                                    |
|                           | Default Printer: Star Star Star Star Star Star Star Star                                                                                                    |
| Default Paper Siz         | e in Page Setup: A4                                                                                                    |
| Click the lock to prevent | further changes.                                                                                                    |
|                           |                                                                                                    |

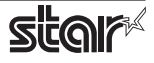

#### 1.2.2 When using Ethernet Interface

*Note:* When using IFBD-HI01X, LPR must be set Enable from WebUI. Please refer to the "Set-up Manual for IFBD-HI01X" for details.

1. In the Apple mark in the menu bar, open [System Preferences] and click on the [Printers & Scanners] icon.

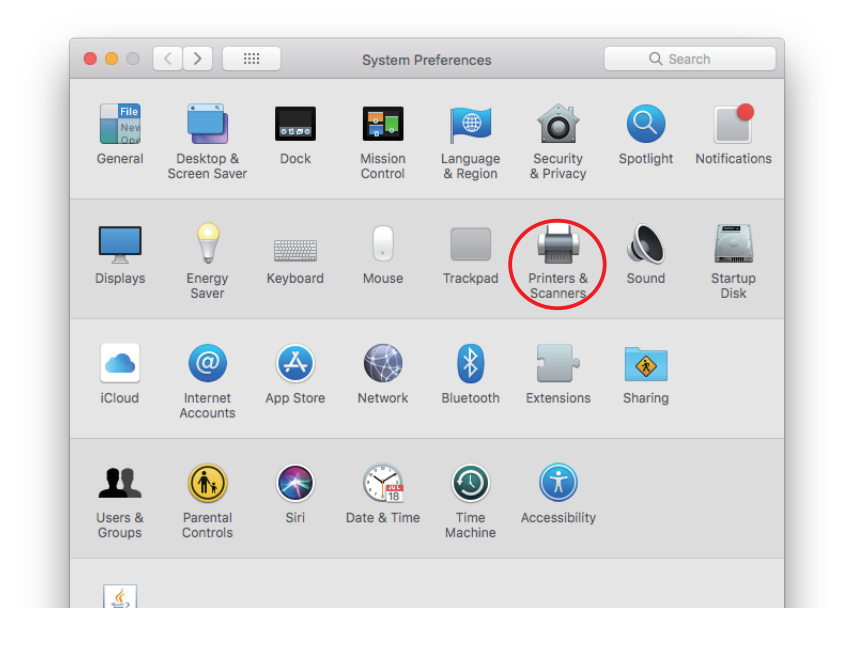

2. The Print & Fax window appears. Click on [+].

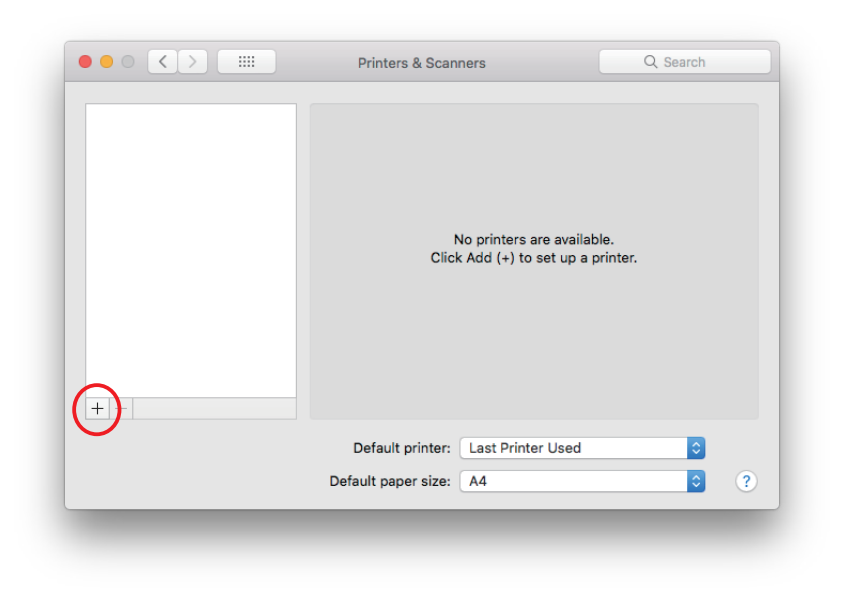

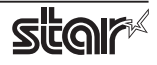

3. From the "IP", make the following settings and click on [Add].

| Protocol:    | Line Printer Daemon - LPD                                                |
|--------------|--------------------------------------------------------------------------|
| Address:     | IP address of printer being set (Check in self-print)                    |
| Queue:       | Any character string (Printer cannot be used if left blank.)             |
| Name:        | Any character string (The IP address is automatically input by default.) |
| Print Using: | "Select the driver to use" or "Select printer software"                  |
|              | Select the driver to use.                                                |

| Series                  | Model                               | Driver                              |  |
|-------------------------|-------------------------------------|-------------------------------------|--|
| TSP100 Series           | TSP113LAN                           | Star TSP100 Tear Bar                |  |
|                         | TSP143LAN, TSP143IIIW, TSP143IIILAN | Star TSP100 Cutter                  |  |
| TSP650II Series         | TSP654II                            | Star TSP650 Cutter<br>Star TSP700II |  |
| TSP700II Series         | TSP743II                            |                                     |  |
| SP800II Series TSP847II |                                     | Star TSP800II                       |  |
| mC-Print3 Series        | MCP30                               | Star MCP30                          |  |
|                         | MCP31L, MCP31LB                     | Star MCP31                          |  |
| mC-Print2 Series        | MCP20, MCP20B                       | Star MCP20                          |  |
|                         | MCP21LB                             | Star MCP21                          |  |

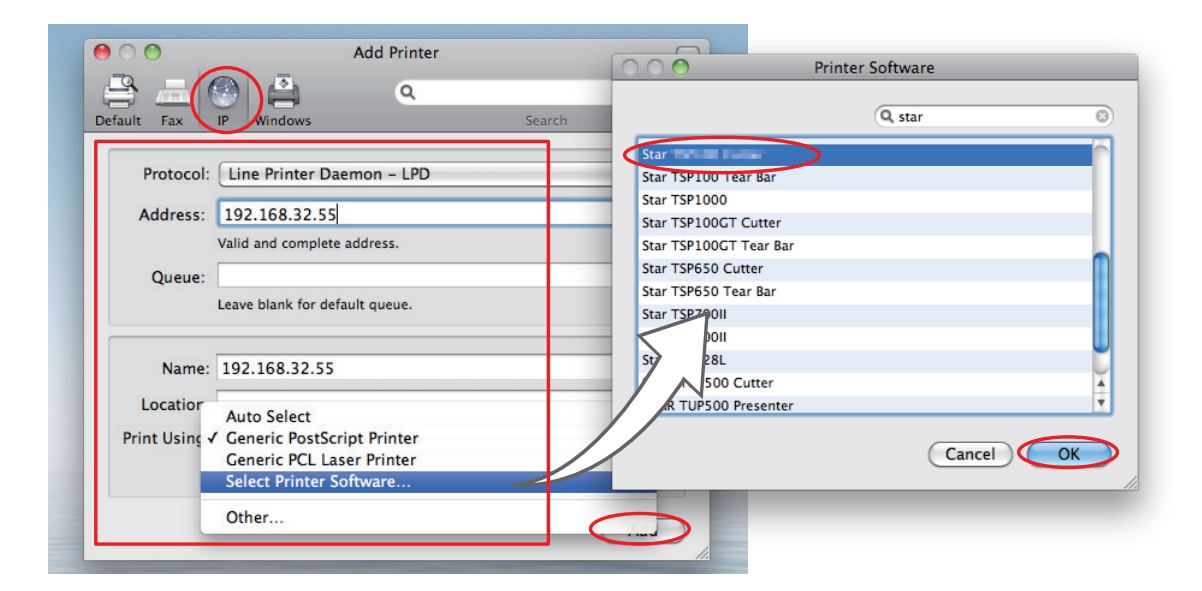

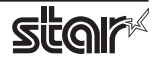

**Point1** When using port 9100, set the following.

Address: [IP address of printer being set]: 9100

Print Using: "Select the driver to use..." or "Select printer software..."

Select the driver to use.

| 000              | Add Printer                | r 🖂                                          |
|------------------|----------------------------|----------------------------------------------|
|                  | ۹ م                        | O O O Printer Software                       |
| Default Fax IP   | Windows                    | Q, star C                                    |
| Protocol: HF     | 9 Jetdirect – Socket       | Star<br>Star TSP100 Tear Bar                 |
| Address: 19      | 2.168.32.55:9100           | Star TSP1000                                 |
| Valio            | d and complete address.    | Star TSP100GT Cutter                         |
| Queue:           |                            | Star TSP100GT Tear Bar<br>Star TSP650 Cutter |
| Leav             | e blank for default queue. | Star TSP650 Tear Bar                         |
|                  |                            | Star TSP700II                                |
| Name: 19         | 2.168.32.55                | Star TSP800II                                |
| Location:        |                            | STAR TUP500 Cutter                           |
| Delet Heiner Cel | lant Dalatan California    | STAR TUP500 Presenter                        |
| Print Using: Se  | lect Printer Software      |                                              |
|                  |                            |                                              |
|                  |                            | Add                                          |

4. If the name of the specified printer is added to the printer list, the printer has been added.

|                                              | Printers & Scar                         | ners                                                   | Q. Search           |
|----------------------------------------------|-----------------------------------------|--------------------------------------------------------|---------------------|
| Printers<br>192.168.32.55<br>Idle, Last Used |                                         | 192.168.32.55<br>Open Print Queue<br>Options & Supplie | 3<br>5              |
|                                              | Location:<br>Kind:<br>Status:           | Star Idle                                              |                     |
| + -                                          | Share this printe                       | er on the network                                      | Sharing Preferences |
|                                              | Default printer:<br>Default paper size: | Last Printer Used                                      | •<br>• ?            |

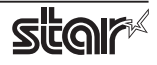

#### 1.2.3 With the Bluetooth Interface

- 1. To pair them with the bluetooth printer, proceed as follows.
  - 1) Turn the printer power ON.
  - 2) Hold down the PAIR button of the bluetooth card for more than 10 seconds to set the pairing mode of the printer. (Excluding TSP100IIIBI, POP10, MCP31LB, MCP20B and MCP21LB)
  - 3) Click Bluetooth icon 🛞 , and select "Set up new device". When click "Forward", the system find the printer.
  - 4) Select the printer which is displayed in the Serch panel, and click "Continue". The system start the pairing.

If the pairing is unsuccessful, please try again.

2. Open your favorite web browser and navigate to "http://localhost:631/admin".

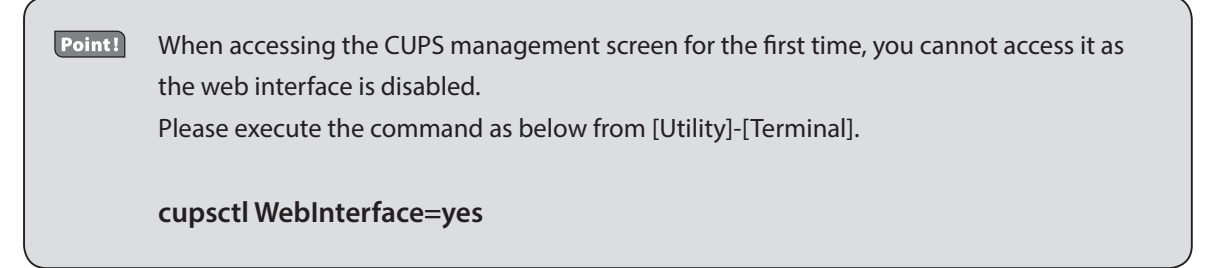

3. Click "Add Printer".

*Note:* When a dialog box is displayed requesting certification, enter the root password and press [Yes].

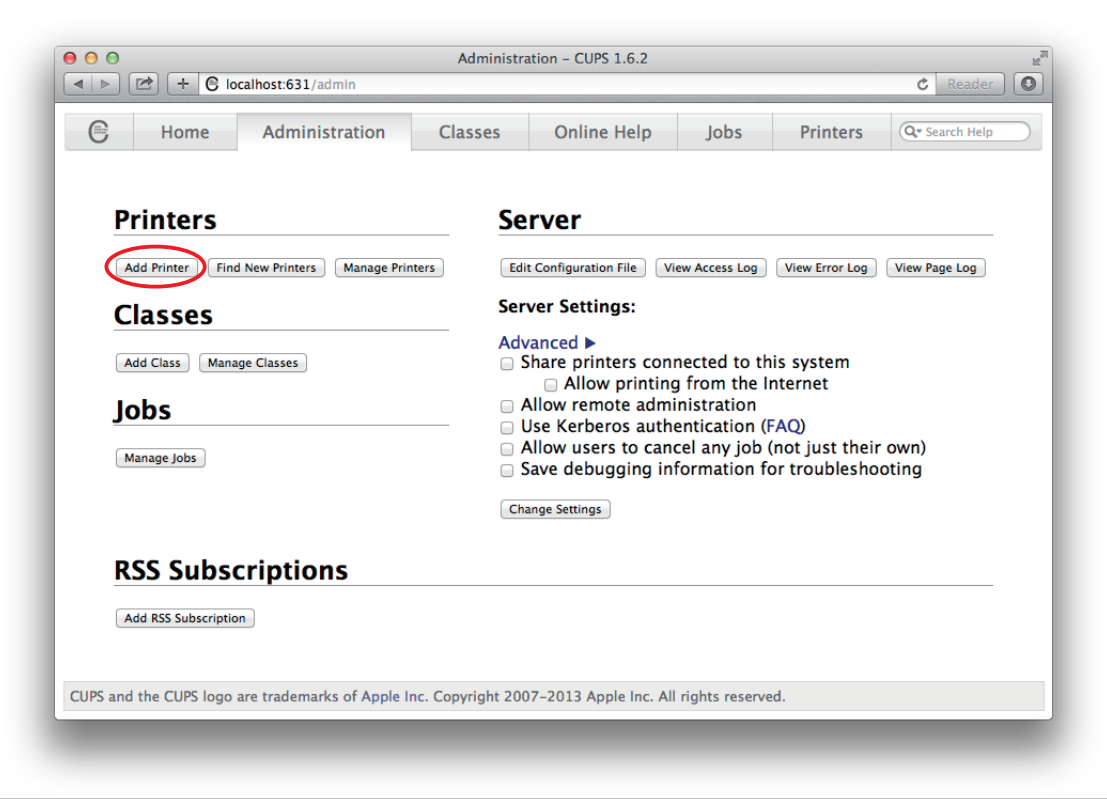

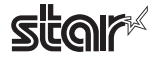

4. Select the "LPD/LPR Host or Printer". Then click "Continue".

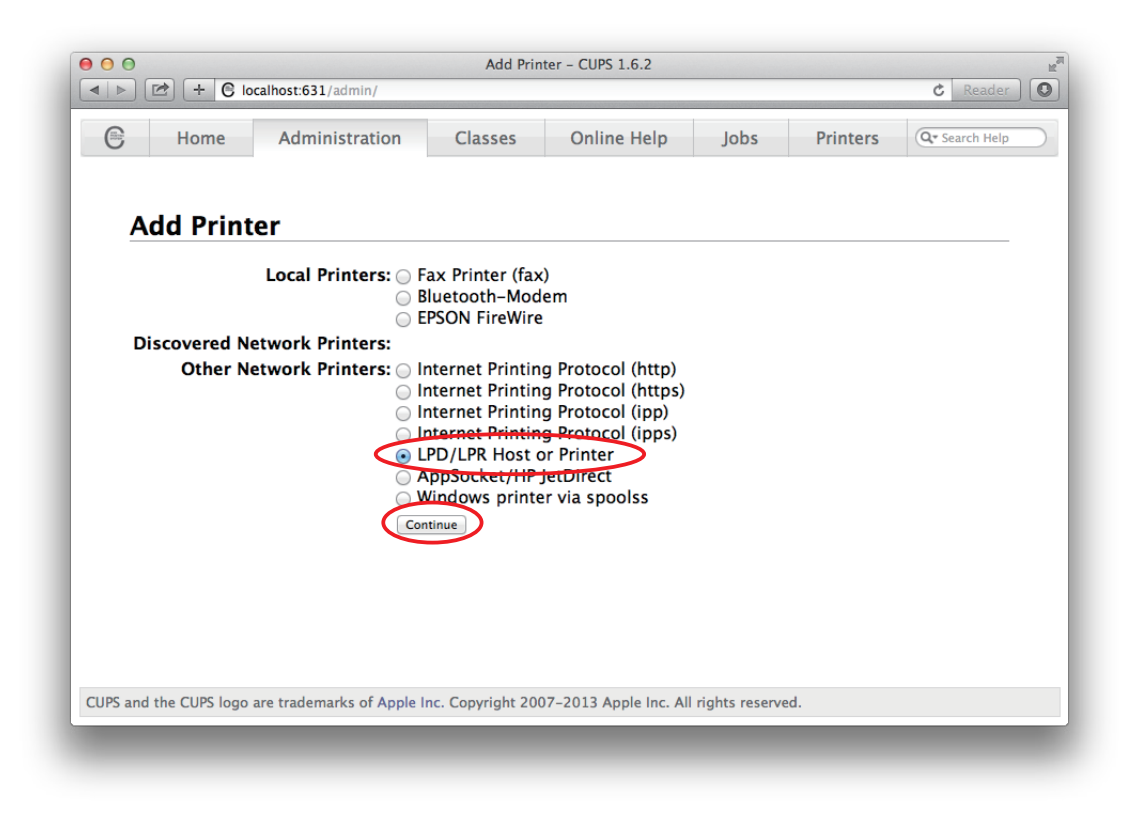

 Specify the device URI for the printer as shown below and click "Continue". starbluetooth://<<Bluetooth Address>> ex. starbluetooth://00-12-f3-1c-2f-a4

| Home       Administration       Classes       Online Help       Jobs       Printers       @c Search Help    Add Printer    Add Printers      Add Printers    Online Help      Add Printers    @c Search Help    Add Printers    Add Printers    Add Printers    Add Printers      Add Printers    Add Printers    Add Printers    Add Printers    Add Printers    Add Printers    Add Printers    Online Help Jobs Printers Printer                                 | ● ●<br>▶ ⊉ + €         | ocalhost:631/admin                       | Add Prin              | ter – CUPS 1.6.2       |                |          | C Reader       | ( |
|----------------------------------------------------------------------------------------------------|------------------------|------------------------------------------|-----------------------|------------------------|----------------|----------|----------------|---|
| Add Printer         Image:         Image:         htp://hostname:631/ipp/         htp://hostname:631/ipp/ort1         ip://hostname/ipp/         ip://hostname/ipp/         ip://hostname/ipp/         ip://hostname/ipp/         ip://hostname/ipp/         ip://hostname/ipp/         ip://hostname/ipp/         ip://hostname/ipp/         ip://hostname/ipp/         ip://hostname/ipp/         ip://hostname/ipp/         ip://hostname/ipp/         ip://hostname/ipp/         ip://hostname         socket://hostname         ip://hostname         ip://hostname         socket://hostname         ip://hostname         socket://hostname         ip://hostname         ip://hostn                                                     | Home                   | Administration                           | Classes               | Online Help            | Jobs           | Printers | Q* Search Help |   |
| Add Printer         connection: starbluetooth://00-12-f3-1c-2f-a4         Examples:         http://hostname:631/ipp/         http://hostname:631/ipp/         ipp://hostname/ipp/         ipp://hostname/ipp/ort1         lpd://hostname/ipp/port1         lpd://hostname/ipp/         socket://hostname         socket://hostname    |                        |                                          |                       |                        |                |          |                |   |
| Image: Starbluetooth://00-12-f3-1c-2f-a4         Examples:         http://hostname:631/ipp/         http://hostname/ipp/         ipp://hostname/ipp/         ipp://hostname/ipp/         ipp://hostname/ipp/         ipp://hostname/ipp/         ipd://hostname/ipp/         ipp://hostname/ipp/         ipp://hostname/ipp/         ipp://hostname/ipp/         ipc://hostname/ipp/         ipc://hostname/ipp/         ipc://hostname/ipp/         ipc://hostname/ipp/         ipc://hostname/ipp/         ipc://hostname         socket://hostname         socket://hostname | Add Prin               | ter                                      |                       |                        |                |          |                |   |
| Examples:<br>http://hostname:631/ipp/<br>http://hostname/ipp/<br>ipp://hostname/ipp/<br>ipp://hostname/ipp/port1<br>lpd://hostname/queue<br>socket://hostname<br>socket://hostname<br>socket://hostname:9100<br>See "Network Printers" for the correct URI to use with your printer.<br>Continue                                                                                                    | Connection:            | starbluetooth://00-12-f3-1c-2            | f-a4                  |                        |                |          |                |   |
| http://hostname:631/ipp/<br>http://hostname/ipp/<br>ipp://hostname/ipp/<br>ipp://hostname/queue<br>socket://hostname<br>socket://hostname<br>socket://hostname:9100<br>See "Network Printers" for the correct URI to use with your printer.                                                                                                    | E                      | xamples:                                 |                       |                        |                |          |                |   |
| ipp://hostname/ipp/<br>ipp://hostname/ipp/port1<br>lpd://hostname/queue<br>socket://hostname<br>socket://hostname:9100<br>See "Network Printers" for the correct URI to use with your printer.<br>Continue                                                                                                    |                        | http://hostname:63<br>http://hostname:63 | 1/ipp/<br>1/ipp/port1 |                        |                |          |                |   |
| lpd://hostname/queue         socket://hostname         socket://hostname:9100         See "Network Printers" for the correct URI to use with your printer.         Continue         PS and the CUPS logo are trademarks of Apple Inc. Copyright 2007-2013 Apple Inc. All rights reserved.                                                                                                    |                        | ipp://hostname/ipp<br>ipp://hostname/ipp | /<br>/port1           |                        |                |          |                |   |
| socket://hostname<br>socket://hostname:9100<br>See "Network Printers" for the correct URI to use with your printer.<br>Continue                                                                                                    |                        | lpd://hostname/que                       | ue                    |                        |                |          |                |   |
| PS and the CUPS logo are trademarks of Apple Inc. Copyright 2007–2013 Apple Inc. All rights reserved.                                                                                                    |                        | socket://hostname<br>socket://hostname:  | 9100                  |                        |                |          |                |   |
| IPS and the CUPS logo are trademarks of Apple Inc. Copyright 2007–2013 Apple Inc. All rights reserved.                                                                                                    |                        | ee "Network Printers"                    | for the correc        | t URI to use with y    | our printer.   |          |                |   |
| IPS and the CUPS logo are trademarks of Apple Inc. Copyright 2007–2013 Apple Inc. All rights reserved.                                                                                                    |                        |                                          |                       |                        |                |          |                |   |
| JPS and the CUPS logo are trademarks of Apple Inc. Copyright 2007–2013 Apple Inc. All rights reserved.                                                                                                    |                        |                                          |                       |                        |                |          |                |   |
| no and the coro logo are trademarks of Apple inc. Copyright 2007-2015 Apple inc. An rights reserved.                                                                                                    | IPS and the CLIPS loop | are trademarks of Apple Ir               | Copyright 200         | 7-2013 Apple Inc. All  | rights reserve | d        |                |   |
|                                                                                                    | ins and the cors loge  | are trademarks of Apple in               | ic. copyright 200     | 77-2013 Apple Inc. All | ingino reserve |          |                |   |
|                                                                                                    |                        |                                          |                       |                        |                |          |                |   |

**Point!** The Bluetooth address is included in the Bluetooth information printed by self-print (by powering on while pressing the Feed button).

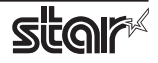

6. In the Add Printer screen, enter the printer name, location and description. Then click "Continue". Location and Description can be left blank.

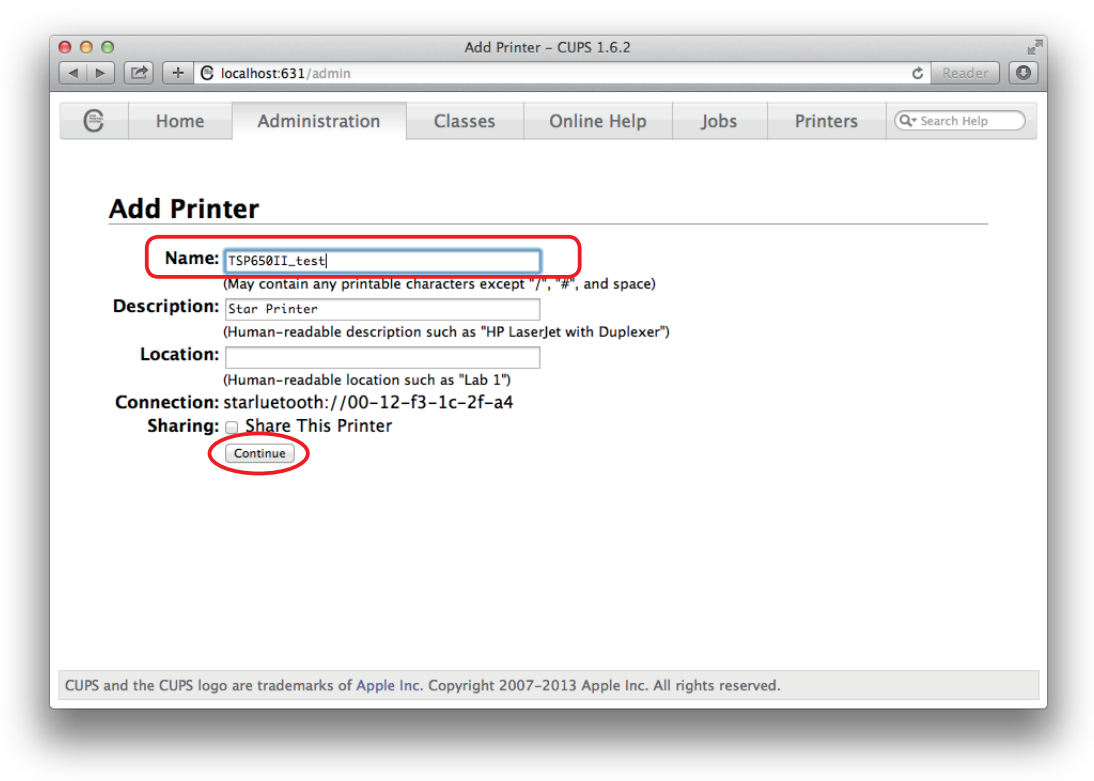

7. Select "STAR" as the Make. Then click "Continue".

|                       | localhost:631/admin                                                                                                    |                                      |                        |                |          | C Reader       |
|-----------------------|----------------------------------------------------------------------------------------------------|--------------------------------------|------------------------|----------------|----------|----------------|
| B Home                | Administration                                                                                                    | Classes                              | Online Help            | Jobs           | Printers | Q* Search Help |
| Add Prin              | ter                                                                                                    |                                      |                        |                |          |                |
| De<br>Co              | Name: TSP650II_te<br>scription: Star Printer<br>Location:<br>nnection: starluetooth<br>Sharing: Do Not Shar<br>Make: Samsung<br>Savin<br>Savin<br>Seiko | st<br>://00–12–f3–<br>e This Printer | 1c-2f-a4               |                |          |                |
|                       | Sharp<br>Shinko<br>Ceny<br>STAR<br>Taily<br>Xerox<br>Zebra<br>Continue                                                                                  |                                      |                        |                |          |                |
| Or Provide a          | PPD File: Choose File n<br>Add Printer                                                                                                    | o file selected                      |                        |                |          |                |
| PS and the CLIPS loop | are trademarks of Apple I                                                                                                    | nc. Copyright 200                    | 07–2013 Apple Inc. All | rights reserve | ed.      |                |

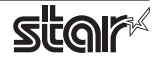

8. Select the printer model. Then click "Add Printer".

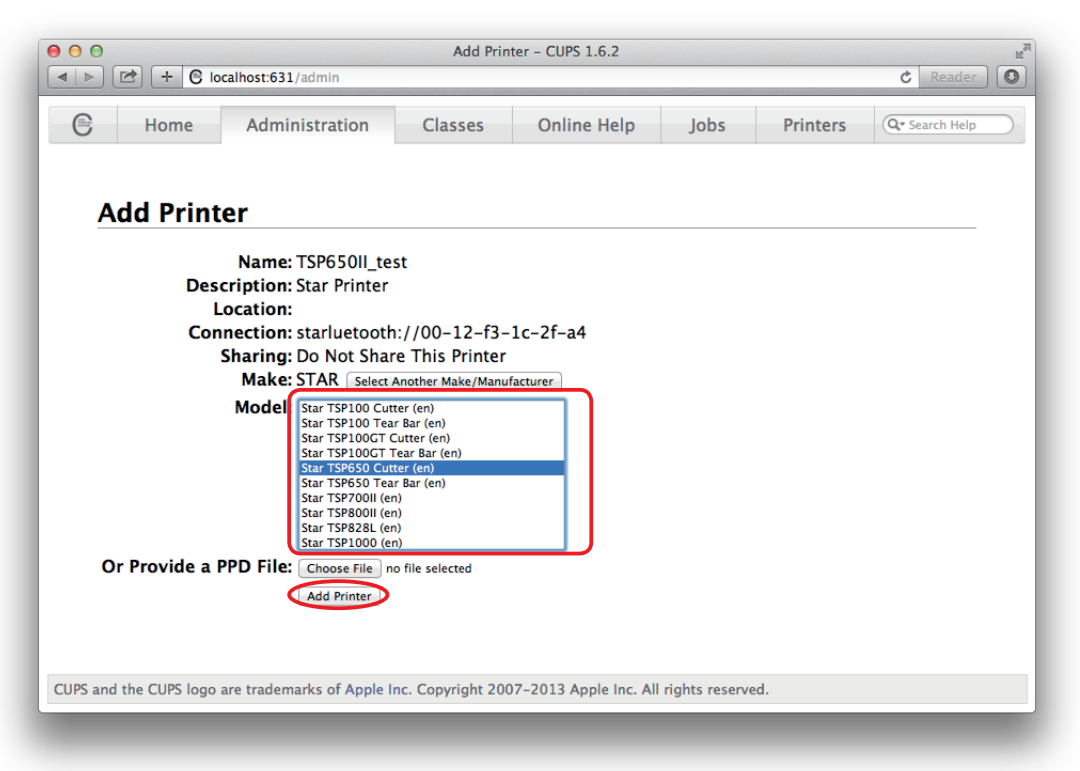

**Point!** The correspondence table for printer models and drivers is shown below.

| Series           | Model       | Driver             |
|------------------|-------------|--------------------|
| TSP100 Series    | TSP143IIIBI | Star TSP100 Cutter |
| TSP650II Series  | TSP654II    | Star TSP650 Cutter |
| TSP700II Series  | TSP743II    | Star TSP700II      |
| TSP800II Series  | TSP847II    | Star TSP800II      |
| mPOP Series      | POP10       | Star POP10         |
| mC-Print3 Series | MCP31LB     | Star MCP31         |
| mC-Print2 Series | MCP20B      | Star MCP20         |
|                  | MCP21LB     | Star MCP21         |

This completes the bluetooth printer installation and registration.

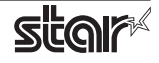

## **1.3 Uninstalling Star CUPS Drivers**

To uninstall the driver, proceed as follows.

Important : When you uninstall the Star CUPS Driver, all drivers for Star Printers installed on your Macintosh computer are deleted. The setting file for Star Micronics Cloud Application installed at the same time is deleted as well.

- 1. Turn off the power switch of the Printer.
- 2. Double-click [ starcupsdrv-x.xx.x\_mac\_yyyymmdd.zip ] you copied to your desktop to decompress it.

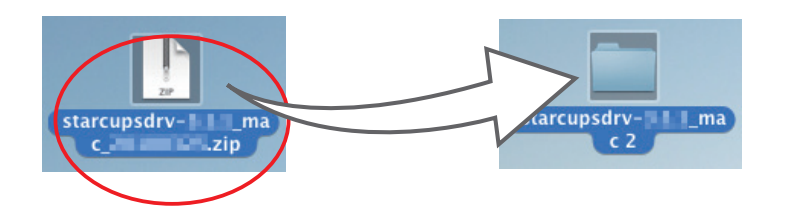

3. The screen below appears by double-clicking the expanded <starcupsdrv-x.xx.x\_mac> file. Click on the "Uninstaller" folder to open it.

| 00                                          | 🚞 starcupsc                | Irvmac                      |                       |
|---------------------------------------------|----------------------------|-----------------------------|-----------------------|
|                                             |                            | *-                          | ٩                     |
| ▼ DEVICES<br>Leopard (10.5)<br>Tiger (10.4) |                            | TXT                         |                       |
| 🔜 Untitled<br>🙆 iDisk                       | Driver                     | gpl.txt                     | SourceCode            |
| NO NAME ▲ ▼ PLACES                          |                            |                             |                       |
| 🔜 Desktop<br>🐴 star                         | Tips                       | Uninstaller                 |                       |
| Applications                                | 📃 🔜 Leopard (10.5) 🕨 🚉 Use | rs 🕨 拾 star 🕨 🚞 Desktop 🕨 🚞 | starcupsdrv-3.0.0_mac |
|                                             | 5 items, 12.3              | 38 GB available             |                       |

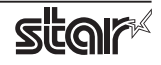

4. Copy "uninstaller.sh" to your home directory.

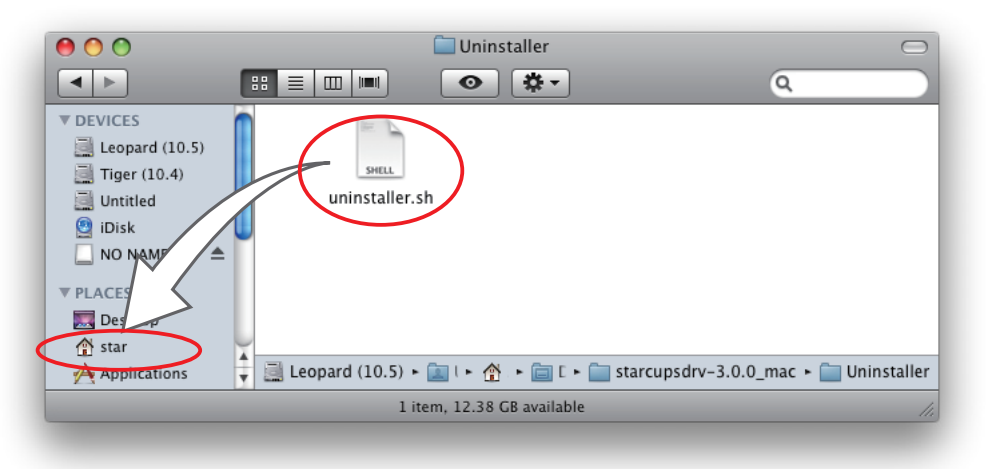

5. In the Apple mark in the menu bar, open [System Preferences] and click on the [Printers & Scanners] icon.

|          | (a                        | _            | _                  |                      | A.1                    |           | _               |
|----------|---------------------------|--------------|--------------------|----------------------|------------------------|-----------|-----------------|
| New      |                           | 0180         | <b></b>            |                      | O                      | Q         |                 |
| General  | Desktop &<br>Screen Saver | Dock         | Mission<br>Control | Language<br>& Region | Security<br>& Privacy  | Spotlight | Notifications   |
|          | $\bigcirc$                |              |                    |                      |                        |           |                 |
| Displays | Energy<br>Saver           | Keyboard     | Mouse              | Trackpad             | Printers &<br>Scanners | Sound     | Startup<br>Disk |
|          | @                         | $\bigotimes$ |                    | *                    |                        | *         |                 |
| iCloud   | Internet<br>Accounts      | App Store    | Network            | Bluetooth            | Extensions             | Sharing   |                 |

6. Delete the entire Star printer queue from the printers list.

|          | Printers & Scanners                                | Q Search                    |
|----------|----------------------------------------------------|-----------------------------|
| 192.168. | 192.168<br>Ope<br>Option                           | n Print Queue               |
|          | Location:<br>Kind: Star<br>Status: Idle            |                             |
| +        | Share this printer on the                          | network Sharing Preferences |
|          | Default printer: Last Pr<br>Default paper size: A4 | rinter Used                 |

7. Startup the Finder from the Mac OS X Dock and click [Applications] - [Utilities].

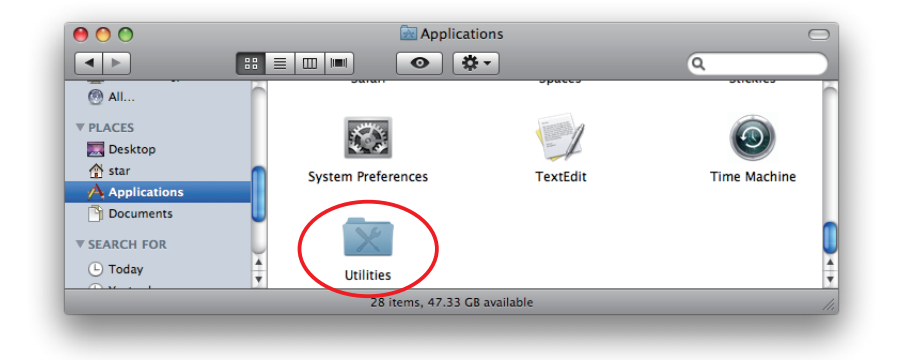

8. Click on [Terminal].

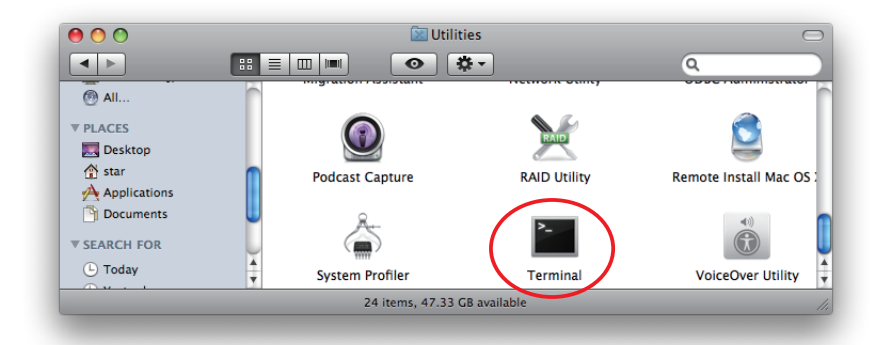

9. The terminal starts up.

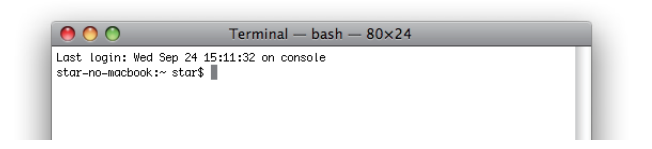

- 10. Uninstall the Star Printer Driver by running the following command on your terminal. When starting up, you will be prompted to input your user password.
  - sudo ./uninstaller.sh

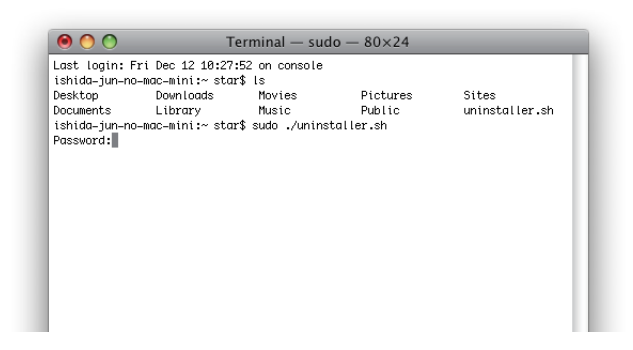

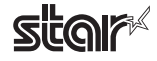

## 2. Setting Printer Functions

Use the dialog box opened by [File] -> [Print] in the Mac OS X menu.

From the "Printer:" pull-down menu, select the printer name to set, then click [♥] to display the details.

| Printer: |                      |
|----------|----------------------|
| Presets: | Standard 🗘           |
| ? PDF •  | Preview Cancel Print |

Select "Printer Features" from the setting pull-down menu.

| and and the set of the set                                                           | Printer: Star THREEDER FOR T-0001                                    |
|--------------------------------------------------------------------------------------|----------------------------------------------------------------------|
| Google                                                                               | Presets: Standard                                                    |
| Server Converted<br>Server Sector Statistical Sector                                 | Copies: 1 Collated<br>Pages Safari                                   |
| ani Mi zuin Mi Zzer<br>anicular<br>4455 ziziareziar busiziar dumentian<br>ani ziziar | Layout<br>Paper Size<br>Orientatior<br>Cover Page<br>Scheduler       |
| 1.0                                                                                  | F Summary                                                            |
|                                                                                      | 1. Print Quality:     Normal       2. Page Type:     Variable Length |
|                                                                                      |                                                                      |
| PDF V                                                                                | Cancel                                                               |

"Feature Sets:" Customizes printer operation.

| Ter Bill State and State and State a | Printer: Star THE AND THE ADDA                                               |
|----------------------------------------------------------------------------------------------------|------------------------------------------------------------------------------|
| Google                                                                                                    | Presets: Standard                                                            |
| States (many formation)                                                                                                    | Copies: 1 Collated                                                           |
| ATTAC INCIDENT BEACH                                                                                                    | Pages: • All<br>From: 1 to: 1                                                |
| 2248 - CUALTARIA BARINA BARINA BAR                                                                                                    | Paper Size: A4 20.99 by 29.70 cm                                             |
| 10                                                                                                    | Orientation:                                                                 |
|                                                                                                    | Printer Features                                                             |
| numera cantilitation Accel                                                                                                    | Feature Sets  TSP Output Options Cut Options Cut Options Cash Drawer Control |
| ◄< < 1 of 1 ► ►►                                                                                                    | 2. Page Type: Variable Length                                                |
|                                                                                                    |                                                                              |
|                                                                                                    |                                                                              |
|                                                                                                    |                                                                              |
|                                                                                                    |                                                                              |
|                                                                                                    |                                                                              |
| (?) (PDF ▼)                                                                                                    | (Cancel) Print                                                               |

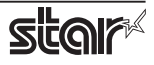

### 2.1 Function List

Depending on the printer that you select, the functions that are displayed may differ, and only the ones displayed can be set.

Refer to the function guide for details.

#### Output Options

#### • Print Speed:

Sets the print speed. Note that the setting also affects the print quality.

| Setting  | Default | Details                                    |
|----------|---------|--------------------------------------------|
| High     | ~       | Print speed has priority over quality.     |
| Middle * |         | Print quality and speed are in the middle. |
| Low      |         | Best quality, but slow print speed.        |

\* Not supported by the mPOP series.

Point! This function is supported by the TSP100, TSP650II, TSP700II, TSP800II, mPOP and mC-Print3 series.

#### • Print Density:

Sets the printing density.

| Setting    | Default | Details                                                 |
|------------|---------|---------------------------------------------------------|
| -3 to -1 * |         | Larger value with -(minus) makes print density lighter. |
| Standard   | ✓       | Prints with normal density.                             |
| +1 to +3   |         | Larger value with +(plus) makes print density darker.   |

\* Not supported by the mPOP series and mC-Print2.

**Point!** This function is supported by the TSP650II, mPOP, mC-Print3 and mC-Print2 series.

#### • Page Type:

Sets the page type.

| Setting         | Default | Details                                                                                                    |
|-----------------|---------|----------------------------------------------------------------------------------------------------|
| Variable Length | ~       | Does not output blank data until the bottom of the page. Receipt ends after final data is printed.                          |
| Fixed Length    |         | Outputs blank data as a blank until the bottom of the page. Receipt ends after printing the length specified by paper size. |

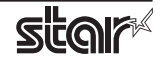

#### • Top Search:

Selects whether the printer executes a reverse-feed before print.

| Setting | Default | Details                             |
|---------|---------|-------------------------------------|
| Disable | ~       | No reverse-feed before print.       |
| Enable  |         | Executes reverse-feed before print. |

**Point!** This function is supported by TSP700II series and TSP800II series.

*Note* : This function is available only when the **Cut Options** setting is configured to 'Full Cut'. The function is not available when 'PartialCut' is selected.

#### • Top Margin:

Selects whether the printer executes a reverse-feed before print.

| Setting     | Default | Details                                                                   |
|-------------|---------|---------------------------------------------------------------------------|
| Disable     | ~       | No reverse-feed before print.<br>The default margins (11 mm) are applied. |
| 2mm to 10mm |         | Executes reverse-feed before print.                                       |

**Point!** This function is supported by MCP31L and MCP31LB.

#### *Limitation for Top Margin Setting :*

When the top margin is set to 10 mm or less, the paper length (cut length) should not exceed 50mm. (If the cut paper remains at the paper-exit, a paper jam may occur. There is no limitation when the cut paper is removed.)

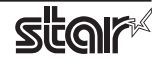

#### Cut Options (Cutter Model)

#### Page Cut Type:

This sets the cutting method for the end of all pages, excluding the last page.

| Setting     | Default      | Details                                                                                           |
|-------------|--------------|---------------------------------------------------------------------------------------------------|
| No Cut      | $\checkmark$ | Does not perform a cut and page feed.                                                             |
| Partial Cut |              | Feeds paper to cutting position, then cuts the paper, leaving one uncut point in center of paper. |
| Full Cut *  |              | Paper is fed to cutting position, then a full cut is applied.                                     |

\* Not supported by the TSP100 series.

#### Document Cut Type:

This sets the cutting method for the last page.

| Setting     | Default | Details                                                                                           |
|-------------|---------|---------------------------------------------------------------------------------------------------|
| No Cut      |         | Does not perform a cut and page feed.                                                             |
| Partial Cut | ~       | Feeds paper to cutting position, then cuts the paper, leaving one uncut point in center of paper. |
| Full Cut *  |         | Paper is fed to cutting position, then a full cut is applied.                                     |
| Tear Bar    |         | Paper is fed to the tear bar (cutting position).                                                  |

\* Not supported by the TSP100 series.

#### Feed Options (Tear Bar Model)

#### • Page Feed Type:

This sets the page feed operation for the end of all pages, excluding the last page.

| Setting  | Default      | Details                                          |
|----------|--------------|--------------------------------------------------|
| No Feed  | $\checkmark$ | The paper feed operation is not performed.       |
| Tear Bar |              | Paper is fed to the tear bar (cutting position). |

#### • Document Feed Type:

This sets the page feed operation for the last page.

| Setting  | Default | Details                                          |
|----------|---------|--------------------------------------------------|
| No Feed  |         | The paper feed operation is not performed.       |
| Tear Bar | ✓       | Paper is fed to the tear bar (cutting position). |

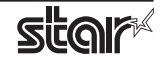

#### Data Treatment Recover From Error

#### Data Treatment Recover From Error:

When an error occurs, you can handle the unprinted data which has already been sent to the printer as below.

| Setting                        | Default      | Details                                                                                                |
|--------------------------------|--------------|----------------------------------------------------------------------------------------------------|
| No Use                         |              | After the recovery, the unprinted data of the remainder is printed after the recovery from the error.  |
| Clear Data By<br>Document Unit | $\checkmark$ | After the recovery, the unprinted data of the remainder is canceled after the recovery from the error. |

Point! This function is supported by TSP650II, TSP700II, TSP800II, mPOP, mC-Print3 and mC-Print2 series.

#### Note (TSP700II only)

This feature does not operate correctly with old firmware. If you are using version less than 3.0 of the firmware, select 'No Use'. You can check the firmware version by executing Self-Printing. To update the printer's firmware, contact your STAR dealer.

#### Cash Drawer Control

#### Cash Drawer:

This sets the operations of the cash drawer.

| Setting             | Default      | Details                                                 |
|---------------------|--------------|---------------------------------------------------------|
| Do Not Open Drawers | $\checkmark$ | No cash drawer drive.                                   |
| Open Drawer 1       |              | Drives cash drawer 1 immediately after printing.        |
| Open Drawer 2       |              | Drives cash drawer 2 immediately after printing.        |
| Open Drawer 1 and 2 |              | Drives cash drawers 1 and 2 immediately after printing. |

#### Cash Drawer 1 Pulse Width:

This sets the cash drawer 1 pulse width.

| Setting           | Default      | Details                               |
|-------------------|--------------|---------------------------------------|
| 10 milliseconds   |              | Sets the pulse width to 0.01 seconds. |
| 100 milliseconds  |              | Sets the pulse width to 0.1 seconds.  |
| 200 milliseconds  | $\checkmark$ | Sets the pulse width to 0.2 seconds.  |
| 300 milliseconds  |              | Sets the pulse width to 0.3 seconds.  |
| 400 milliseconds  |              | Sets the pulse width to 0.4 seconds.  |
| 500 milliseconds  |              | Sets the pulse width to 0.5 seconds.  |
| 600 milliseconds  |              | Sets the pulse width to 0.6 seconds.  |
| 700 milliseconds  |              | Sets the pulse width to 0.7 seconds.  |
| 800 milliseconds  |              | Sets the pulse width to 0.8 seconds.  |
| 900 milliseconds  |              | Sets the pulse width to 0.9 seconds.  |
| 1000 milliseconds |              | Sets the pulse width to 1.0 seconds.  |
| 1100 milliseconds |              | Sets the pulse width to 1.1 seconds.  |
| 1200 milliseconds |              | Sets the pulse width to 1.2 seconds.  |

*Note*: The pulse width for cash drawer 2 is fixed at 200 milliseconds.

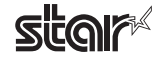

#### Buzzer 1 Control and Buzzer 2 Control

#### • Buzzer 1 ( or Buzzer 2 ):

This sets the drive of either buzzer 1 or buzzer 2.

| Setting         | Default      | Details                                                 |
|-----------------|--------------|---------------------------------------------------------|
| No Use          | $\checkmark$ | Buzzer 1 or buzzer 2 is not used.                       |
| Document Top    |              | Executes buzzer 1 (or 2) at the top of the document.    |
| Document Bottom |              | Executes buzzer 1 (or 2) at the bottom of the document. |

**Cautions :** When a device other than a buzzer or mC-Sound, such as a cash drawer, is connected, select 'No Use'. If the wrong setting is selected, the device may be damaged.

#### • Buzzer 1 (Buzzer 2) - On Time:

This sets the time to ring buzzer 1 or buzzer 2.

| Setting           | Default | Details               |
|-------------------|---------|-----------------------|
| 20 milliseconds   | ✓       | Sets to 0.02 seconds. |
| 40 milliseconds   |         | Sets to 0.04 seconds. |
| 100 milliseconds  |         | Sets to 0.1 seconds.  |
| 200 milliseconds  |         | Sets to 0.2 seconds.  |
| 500 milliseconds  |         | Sets to 0.5 seconds.  |
| 1000 milliseconds |         | Sets to 1.0 seconds.  |
| 2000 milliseconds |         | Sets to 2.0 seconds.  |
| 5000 milliseconds |         | Sets to 5.0 seconds.  |

#### • Buzzer 1 (Buzzer 2) - Off Time:

This sets buzzer 1 or buzzer 2 off time.

| Setting           | Default | Details               |
|-------------------|---------|-----------------------|
| 20 milliseconds   | ~       | Sets to 0.02 seconds. |
| 40 milliseconds   |         | Sets to 0.04 seconds. |
| 100 milliseconds  |         | Sets to 0.1 seconds.  |
| 200 milliseconds  |         | Sets to 0.2 seconds.  |
| 500 milliseconds  |         | Sets to 0.5 seconds.  |
| 1000 milliseconds |         | Sets to 1.0 seconds.  |
| 2000 milliseconds |         | Sets to 2.0 seconds.  |
| 5000 milliseconds |         | Sets to 5.0 seconds.  |

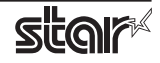

#### • Buzzer 1 (Buzzer 2) - Repeat:

This sets the number of times to ring buzzer 1 (or buzzer 2) driven by the timing set at 1:Buzzer 1 (or Buzzer 2).

The buzzer will stop regardless of the number of times set to ring by pressing the "FEED".

| Setting | Default | Details                                     |
|---------|---------|---------------------------------------------|
| 1       | ~       | Rings buzzer 1 (or buzzer 2) Once.          |
| 2       |         | Rings buzzer 1 (or buzzer 2) twice.         |
| 3       |         | Rings buzzer 1 (or buzzer 2) three times.   |
| 5       |         | Rings buzzer 1 (or buzzer 2) five times.    |
| 10      |         | Rings buzzer 1 (or buzzer 2) ten times.     |
| 15      |         | Rings buzzer 1 (or buzzer 2) fifteen times. |
| 20      |         | Rings buzzer 1 (or buzzer 2) twenty times.  |

*Note* : The buzzer ringing time and off time should not exceed 90 seconds in total.

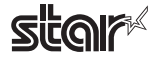

#### mC-Sound Control

#### • mC-Sound:

This sets mC-Sound operation.

| Setting         | Default | Details                                          |
|-----------------|---------|--------------------------------------------------|
| No Use          | ~       | Does not activate mC-Sound.                      |
| Document Top    |         | Executes mC-Sound at the top of the document.    |
| Document Bottom |         | Executes mC-Sound at the bottom of the document. |

#### Cautions :

- 1) When a device other than a buzzer or mC-Sound, such as a cash drawer, is connected, select 'No Use'. If the wrong setting is selected, the device may be damaged.
- 2) If you play sound from the printer drivers, the values which are set in 'Sound Area', 'Sound Number', and 'Volume' of mC-Sound Control will take priority. This will apply even when the sound source and volume are set using the mC-Sound DIP switches.

#### • mC-Sound - Sound Storage Area:

Selects the sound storage area for mC-Sound. The sound source can be set with the combination of sound storage area and sound number. The sound sources which can be set are as shown in the list of setting sound sources.

| Setting | Default | Details                       |
|---------|---------|-------------------------------|
| 1       | ~       | Sets to sound storage area 1. |
| 2       |         | Sets to sound storage area 2. |

#### • mC-Sound - Sound Number:

Selects the sound storage area for mC-Sound. The sound source can be set with the combination of sound storage area and sound number. The sound sources which can be set are as shown in the list of setting sound sources.

| Setting | Default | Details                 |
|---------|---------|-------------------------|
| 0       | ~       | Sets to sound number 0. |
| 1       |         | Sets to sound number 1. |
| 2       |         | Sets to sound number 2. |
| 3       |         | Sets to sound number 3. |
| 4       |         | Sets to sound number 4. |
| 5       |         | Sets to sound number 5. |
| 6       |         | Sets to sound number 6. |
| 7       |         | Sets to sound number 7. |

#### Setting Sound Sources

| Sound Storage Area | Sound Number | Sound Source | Sound Storage Area | Sound Number | Sound Source |
|--------------------|--------------|--------------|--------------------|--------------|--------------|
| 1                  | 0            | Sound1       | 2                  | 0            | Sound9       |
| 1                  | 1            | Sound2       | 2                  | 1            | Sound10      |
| 1                  | 2            | Sound3       | 2                  | 2            | Sound11      |
| 1                  | 3            | Sound4       | 2                  | 3            | Sound12      |
| 1                  | 4            | Sound5       | 2                  | 4            | Sound13      |
| 1                  | 5            | Sound6       | 2                  | 5            | Sound14      |
| 1                  | 6            | Sound7       | 2                  | 6            | Sound15      |
| 1                  | 7            | Sound8       | 2                  | 7            | Sound16      |

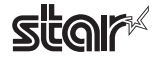

#### • mC-Sound - Sound Volume:

Selects the mC-Sound sound volume.

| Setting   | Default | Details                               |
|-----------|---------|---------------------------------------|
| 0(Mute)   |         | mC-Sound is muted.                    |
| 1         |         | Sets the mC-Sound sound volume to 1.  |
| 2(Low)    |         | Sets the mC-Sound sound volume to 2.  |
| 3         |         | Sets the mC-Sound sound volume to 3.  |
| 4         |         | Sets the mC-Sound sound volume to 4.  |
| 5         |         | Sets the mC-Sound sound volume to 5.  |
| 6(Medium) | ~       | Sets the mC-Sound sound volume to 6.  |
| 7         |         | Sets the mC-Sound sound volume to 7.  |
| 8         |         | Sets the mC-Sound sound volume to 8.  |
| 9         |         | Sets the mC-Sound sound volume to 9.  |
| 10        |         | Sets the mC-Sound sound volume to 10. |
| 11        |         | Sets the mC-Sound sound volume to 11. |
| 12(High)  |         | Sets the mC-Sound sound volume to 12. |
| 13        |         | Sets the mC-Sound sound volume to 13. |
| 14        |         | Sets the mC-Sound sound volume to 14. |
| 15        |         | Sets the mC-Sound sound volume to 15. |

#### • mC-Sound - Repeat:

Sets the number of times to repeat mC-Sound playback.

| Setting | Default | Details                        |
|---------|---------|--------------------------------|
| 1       | ~       | Sets mC-Sound to play 1 time.  |
| 2       |         | Sets mC-Sound to play 2 time.  |
| 3       |         | Sets mC-Sound to play 3 time.  |
| 4       |         | Sets mC-Sound to play 4 time.  |
| 5       |         | Sets mC-Sound to play 5 time.  |
| 6       |         | Sets mC-Sound to play 6 time.  |
| 7       |         | Sets mC-Sound to play 7 time.  |
| 8       |         | Sets mC-Sound to play 8 time.  |
| 9       |         | Sets mC-Sound to play 9 time.  |
| 10      |         | Sets mC-Sound to play 10 time. |

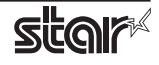

## 2.2 Star Micronics Cloud

When you install this driver, the Star Micronics Cloud application will be installed automatically at the same time. Start [Star Micronics Cloud.app] from [Applications].

| • • •        | <u>.</u>                                | Applications            |         |             |
|--------------|-----------------------------------------|-------------------------|---------|-------------|
| < >          | · * · · · · · · · · · · · · · · · · · · |                         | Q Sear  | ch          |
| Back/Forward | View Arrange Action                     | Share Add Tags          | Sear    | ch          |
| Favorites    | Name                                    | Date Modified           | Size    | Kind        |
|              |                                         |                         | 07.4 MD | Application |
| Documents    | QUICKTIME Player.app                    | November 10, 2017 11:31 | 15.2 MB | Application |
| AirDrop      | Reminders.app                           | October 13, 2017 10:00  | 5.8 MB  | Application |
|              | 🧭 Safari.app                            | November 7, 2017 16:23  | 25.3 MB | Application |
| Recents      | 🔕 Siri.app                              | October 19, 2017 12:17  | 1.8 MB  | Application |
| Applications |                                         | May 19, 2015 20:53      | 60 MR   | Application |
| Downloads    | 🐼 Star Micronics Cloud.app              | Today 17:07             | 1.4 MB  | Application |
|              | StarwedPRNT                             | November 2, 2010 17:10  |         | Folder      |
| Cloud Drive  | Stickies.app                            | July 16, 2017 8:41      | 9.8 MB  | Application |
| Desktop      | Sublime Text.app                        | August 27, 2014 12:36   | 28.3 MB | Application |
| (A) ohno     | System Preferences.app                  | October 17, 2017 7:40   | 6 MB    | Application |
|              | 🚺 TextEdit.app                          | July 16, 2017 8:41      | 5.6 MB  | Application |
| Devices      | Time Machine.app                        | October 19, 2017 12:17  | 1.3 MB  | Application |
| Beta         | 🔀 Utilities                             | December 18, 2017 13:49 |         | Folder      |

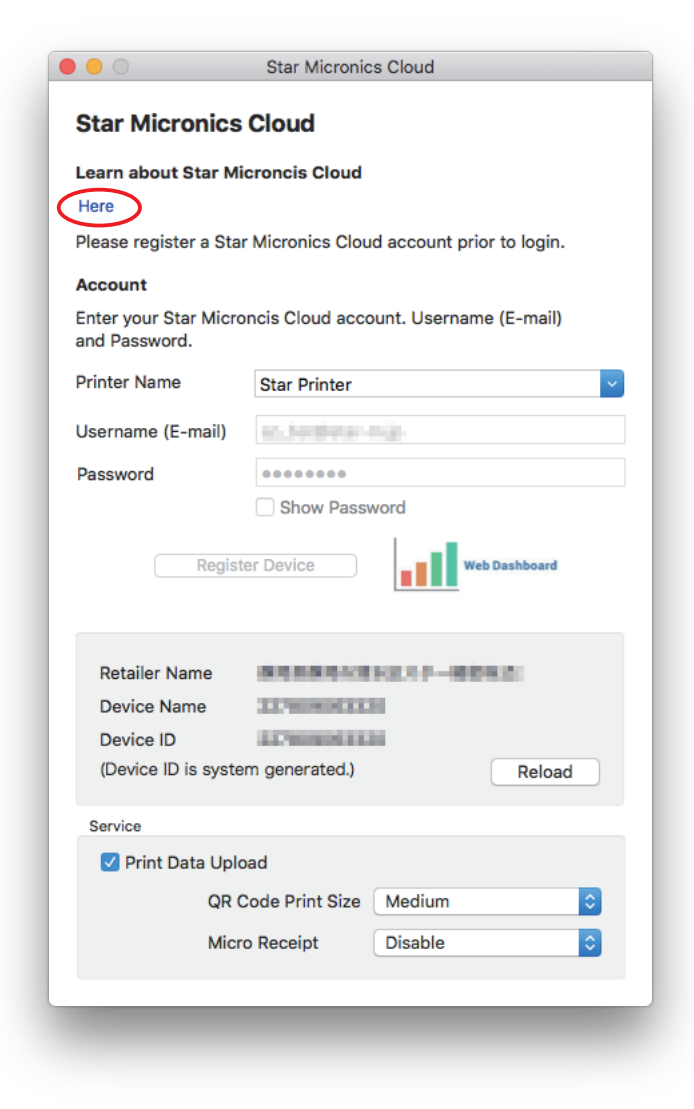

To use the Star Micronics Cloud, it is required to register a Star Micronics Cloud account in advance.

Please click "Here" for details.

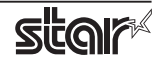

#### 2.2.1 Device Registration

Register the device (Star printer queue) using your registered Star Micronics Cloud account.

Once you have registered the device, you can use the service of uploading print data to the cloud server and manage the registered device from the Star Micronics Cloud dashboard.

- 1. Select a device (a printer queue) which you would like to register(1).
- 2. Enter the username and the password of your registered Star Micronics Cloud account(2) and click "Register Device"(3).

| Printer Name      | Star Printer      |
|-------------------|-------------------|
| Username (E-mail) | as, bestives-mip- |
| Password          |                   |

3. When the device is registered successfully, the following dialog appears. Click OK.

|         | Register Device                |          |
|---------|--------------------------------|----------|
| $\zeta$ | Device registration successful |          |
|         | Retailer :                     |          |
|         | DeviceID :                     | $\frown$ |
|         |                                | ОК       |

4. The account information of the connected Star Micronics Cloud appears. You can change the device name by connecting the dashboard with the registered account from "Connect to Dashboard Website"(4). When the device name is changed, click to [Reload] the device information on the screen(5).

| Password                     | •••••         |               |
|------------------------------|---------------|---------------|
|                              | Show Password | 4             |
| Regi                         | ster Device   | Web Dashboard |
|                              |               |               |
|                              |               |               |
| Retailer Name                |               |               |
| Retailer Name<br>Device Name |               |               |

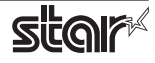

#### 2.2.2 Setting of Registration

When "Print Data Upload" is checked ①, the QR code is added on the receipt and the data of printed receipt is uploaded on the Star Micronics Cloud Services.

The print size of QR code can be specified ②.

"linformation + QR Code" or "Only QR Code" can be set to print without printing the original receipt data uploaded to the Star Micronics Cloud using the Micro Receipt function (3).

Information + QR Code

| Service            |         |  |
|--------------------|---------|--|
| QR Code Print Size | Medium  |  |
| Micro Receipt      | Disable |  |
|                    |         |  |

#### Disable

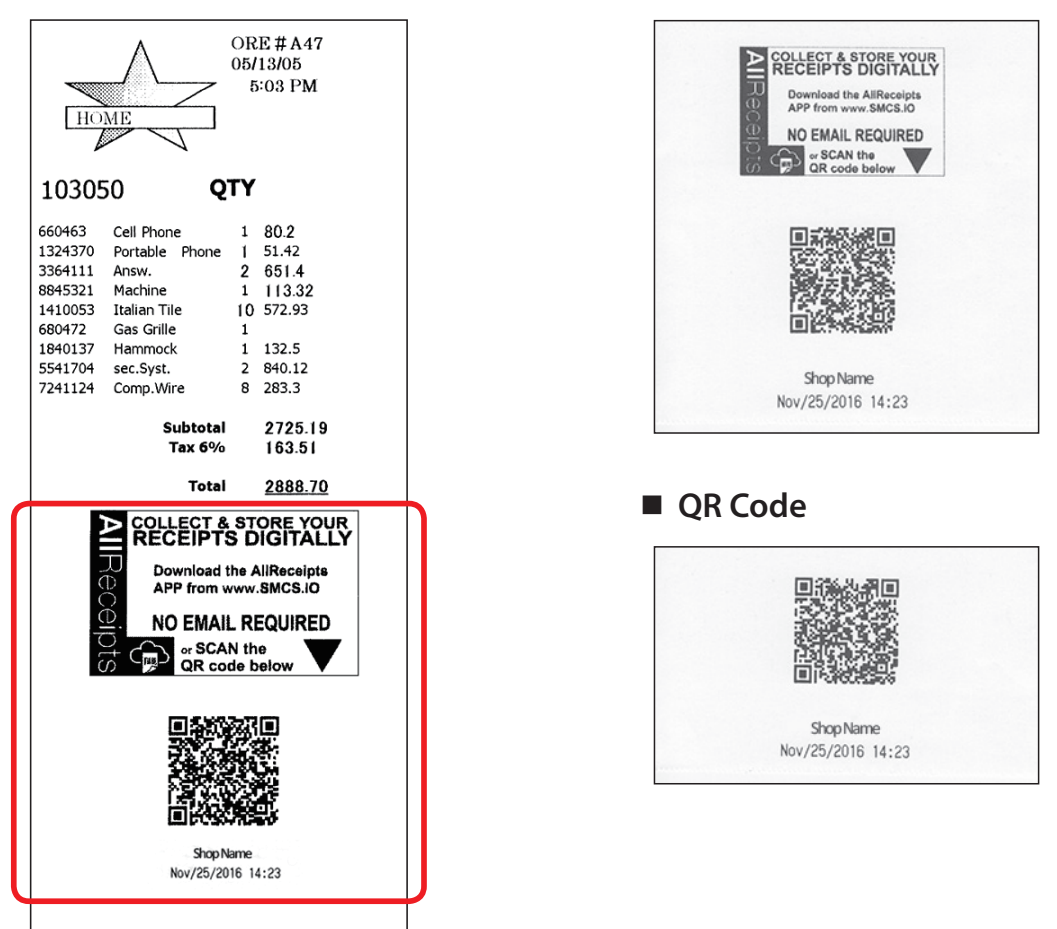

*Note*: To upload data on the Star Micronics Cloud Services, the host device must be connected to the network. Please note that data may not be uploaded on the Star Micronics Cloud Services even though a QR code is added on the receipt depending on the condition of network connection.

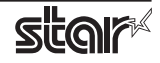

## 3. Setting the Paper Size

## 3.1 Setting the Paper Size

From the menu bar on Mac OS X, open [File] - [Printers]. Select the printer to set from the "Printer:" pull-down menu. If details are not displayed, click on [ $\mathbf{\nabla}$ ] to display them.

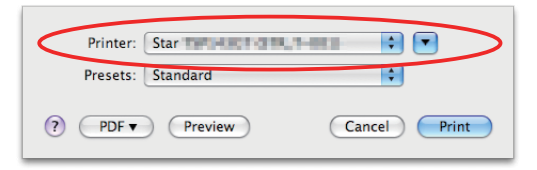

Next, select the paper size from the Paper Size pull-down menu.

See section 3.2 Settable Paper Sizes for details on the sizes of paper that can be used.

| Goo                                                         | gle 🖓 mm * 100 mm           |
|-------------------------------------------------------------|-----------------------------|
| C + 8 http://www.google.co.jp/webhp?sa=N&tab=               | lw mm * 110mm prapple.jp    |
|                                                             | mm * 120mm                  |
|                                                             | mm * 130mm                  |
| Part in sit and that the set of the set                     | Printer mm * 140mm ) 🛟 🔺    |
| Coorde                                                      | resets                      |
| Googie                                                      | mm * 160mm                  |
| (una (unation)                                              | Opies                       |
| arre                                                        | mm * 190mm                  |
|                                                             | Pages mm * 200mm            |
| Ballinka<br>1998 - CMU Marchall - Saga DACK - Sagaran Angel | mm * 2000mm                 |
| Pape                                                        | er Size A4 99 by 29.70 cm   |
|                                                             | US Letter                   |
| Orien                                                       | tation US Legal )0 %        |
| (Comparison) (C                                             |                             |
| 13.8.0 · · · · ·                                            | Other 🗘                     |
|                                                             | F Manage Custom Sizes Dns 🛟 |
|                                                             |                             |
| to me part calificienter hari el 1                          | . Print Quality: Normal 💠   |
|                                                             | Page Type: Variable Length  |
|                                                             |                             |
|                                                             |                             |
|                                                             |                             |
|                                                             |                             |
|                                                             |                             |
|                                                             |                             |
|                                                             |                             |
|                                                             |                             |
| (?) (PDF ▼)                                                 | Cancel Print                |
|                                                             |                             |

**Point1** When a paper size is selected that exceeds the maximum printing width, the print is shrunk to fit the maximum printing width.

#### Limitations for Bluetooth models:

The maximum page length printable by Bluetooth printers is 1500 mm. Please specify the paper size within 1500 mm.

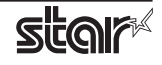

## 3.2 Settable Paper Sizes

The following paper sizes are available and can be set.

|               | Sup           | oported N | Nodels   |          |
|---------------|---------------|-----------|----------|----------|
| Paper Size    | TSP100 Series | TSP654II  | TSP700II | TSP800II |
| 50.8 * 30mm   | 0             | 0         | 0        |          |
| 50.8 * 40mm   | 0             | 0         | 0        |          |
|               | :             | :         | :        |          |
| 50.8 * 190mm  | 0             | 0         | 0        |          |
| 50.8 * 200mm  | 0             | 0         | 0        |          |
| 50.8 * 1500mm |               | 0         | 0        |          |
| 50.8 * 2000mm | 0             | 0         | 0        |          |
| 52 * 30mm     |               |           | 0        |          |
| 52 * 40mm     |               |           | 0        |          |
| :             |               |           | :        |          |
| 52 * 190mm    |               |           | 0        |          |
| 52 * 200mm    |               |           | 0        |          |
| 52 * 1500mm   |               |           | 0        |          |
| 52 * 2000mm   |               |           | 0        |          |
| 52.5 * 30mm   |               |           | 0        |          |
| 52.5 * 40mm   |               |           | 0        |          |
| :             |               |           | :        |          |
| 52.5 * 190mm  |               |           | 0        |          |
| 52.5 * 200mm  |               |           | 0        |          |
| 52.5 * 1500mm |               |           | 0        |          |
| 52.5 * 2000mm |               |           | 0        |          |
| 72 * 30mm     | 0             | 0         | 0        |          |
| 72 * 40mm     | 0             | 0         | 0        |          |
| :             | :             | :         | :        |          |
| 72 * 190mm    | 0             | 0         | 0        |          |
| 72 * 200mm    | 0             | 0         | 0        |          |
| 72 * 1500mm   |               | 0         | 0        |          |
| 72 * 2000mm   | 0             | 0         | 0        |          |
| 80 * 30mm     |               |           | 0        |          |
| 80 * 40mm     |               |           | 0        |          |
| :             |               |           | :        |          |
| 80 * 190mm    |               |           | 0        |          |
| 80 * 200mm    |               |           | 0        |          |
| 80 * 1500mm   |               |           | 0        |          |
| 80 * 2000mm   |               |           | 0        |          |
| 104 * 30mm    |               |           |          | 0        |
| 104 * 40mm    |               |           |          | 0        |
| :             |               |           |          | :        |
| 104 * 190mm   |               |           |          | 0        |
| 104 * 200mm   |               |           |          | 0        |
| 104 * 1500mm  |               |           |          | 0        |
| 104 * 2000mm  |               |           |          | 0        |
| A4            | 0             | 0         | 0        | 0        |
| Letter        | 0             | 0         | 0        | 0        |
| Legal         | 0             | 0         | 0        | 0        |

|               | Su   | pported Mod | lels      |
|---------------|------|-------------|-----------|
| Paper Size    | mPOP | mC-Print3   | mC-Print2 |
| 48 * 100mm    | 0    | 0           | 0         |
| 48 * 200mm    | 0    | 0           | 0         |
| 48 * 1500mm   | 0    | 0           | 0         |
| 50.8 * 100mm  | 0    | 0           | 0         |
| 50.8 * 200mm  | 0    | 0           | 0         |
| 50.8 * 1500mm | 0    | 0           | 0         |
| 54 * 100mm    | 0    |             | 0         |
| 54 * 200mm    | 0    |             | 0         |
| 54 * 1500mm   | 0    |             | 0         |
| 72 * 100mm    |      | 0           |           |
| 72 * 200mm    |      | 0           |           |
| 72 * 1500mm   |      | 0           |           |
| A4            | 0    | 0           | 0         |
| Letter        | 0    | 0           | 0         |
| Legal         | 0    | 0           | 0         |

In some cases, these settings will not work as expected depending on the application being used to print from.

\* TSP100 Series :TSP100IIIW/LAN/BI/U, TSP100IIU, TSP143U, TSP143GT, TSP143LAN, TSP113U, TSP113GT, TSP113LAN

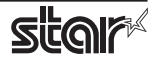

## 4. Guidelines for Using an Ethernet Environment

The printer's IP address must be set in advance to use a printer that supports LAN using this driver. If your LAN environment does not allow acquisition of an IP address from a DHCP server, set the IP address to the printer in advance.

## 4.1 Setting a Temporary IP Address

Use the following procedures to set a temporary IP address to the printer.

Important: Printer settings should be done by a user with administrator rights.

**Point!** A MAC address of the printer to be set is necessary for the temporary IP address. Confirm the MAC address in a self-print from the printer. See the Hardware Manual for details on running a self-print.

- 1. Connect the Ethernet cable to the printer and turn the power ON to the printer.
- 2. Startup the Finder from the Mac OS X Dock and click [Applications] [Utilities].

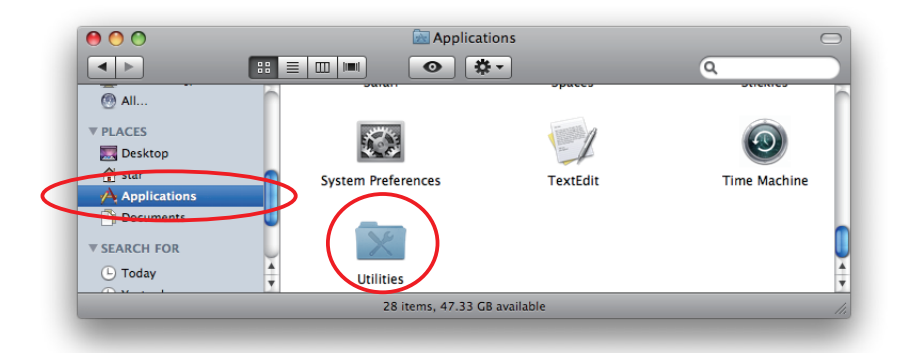

3. Click on [Terminal].

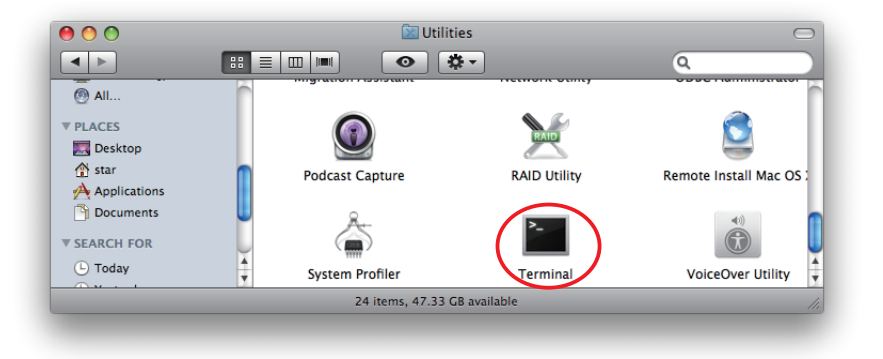

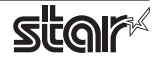

3. The terminal starts up.

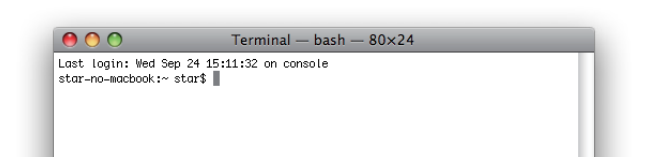

Execute the following command in the terminal to set a temporary IP address to the printer.

- 1. sudo arp -d [Printer temporary IP address]
- 2. sudo arp -s [Printer temporary IP address] [Printer MAC address]
- 3. ping -c 4 [Printer temporary IP address]
- 4. sudo arp -d [Printer temporary IP address]

```
Example of temporary IP address (192.168.222.217)
sudo arp -d 192.168.222.217
sudo arp -s 192.168.222.217 00:11:62:00:03:4D
ping -c 4 192.168.222.217
sudo arp -d 192.168.222.217
```

*Note:* The temporary IP address set here is erased when the printer power is turned off. Continue by setting the IP address. (From (2) in section 4.2.)

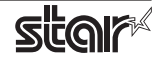

## 4.2 Setting the IP Address << StarPrinter TELNET Utility >>

The Telnet command connects directly to the printer to make settings.

- 1. Connect the Ethernet cable to the printer and turn the power ON to the printer.
- 2. Startup the Finder from the Mac OS X Dock, and and click [Applications] [Utilities].

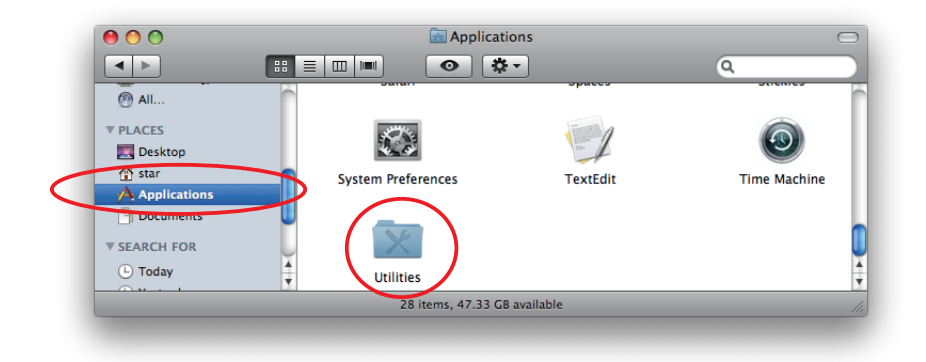

3. Click on [Terminal].

| 0 0          | 🕅 Utili          | ties          |                         |
|--------------|------------------|---------------|-------------------------|
|              |                  | <b>Ö</b> -    | ٩                       |
| @ All        | -                | incluoin only | 0000010000000           |
| V PLACES     |                  |               |                         |
| 💹 Desktop    |                  |               | <b></b>                 |
| 👚 star       | Podcast Capture  | RAID Utility  | Remote Install Mac OS 2 |
| Applications |                  | $\sim$        |                         |
| C Documents  | ■ A <sub>+</sub> |               | ۹۱)                     |
| SEARCH FOR   |                  |               |                         |
| L Today      | System Profiler  | Terminal      | VoiceOver Utility       |
|              | 24 items, 47.33  | GB available  | ,                       |

4. The terminal starts up.

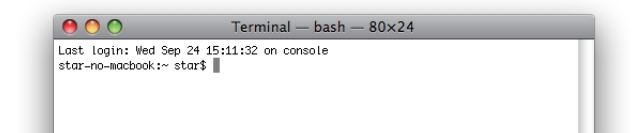

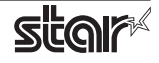

5. Use the Telnet command to connect to the printer to set.

| 0 0                                   | Terminal — bash — 80×24                                     |   |
|---------------------------------------|-------------------------------------------------------------|---|
| Last login: Wed :<br>star-no-macbook: | Sep 24 15:11:32 on console<br>~ star\$ telnet 192.168.32.55 |   |
|                                       |                                                             | _ |

Ex. >telnet 192.168.222.217 (The IP address of the printer to be set.)

*Note:* You cannot connect to a printer that does not have an IP address. See section 4.1 Setting a Temporary IP Address for details on setting such an address on the printer in advance.

6. Log-in to the printer to be set as a "root" user. The default password is "public."

To change the password, input the changed password.

| 0 0                 | Terminal — telnet — 80×24  |   |
|---------------------|----------------------------|---|
| Last login: Thu Sep | 25 08:21:50 on console     | _ |
| star-no-macbook:~ : | tar\$ telnet 192.168.32.55 |   |
| Trying 192.168.32.  | 5                          |   |
| Connected to 192.10 | 8.32.55.                   |   |
| Escape character 18 | · · · · · ·                |   |
| Welcome to TSP100L/ | N TELNET Utility.          |   |
| Copyright(C) 2008 S | itar Micronics co., Ltd.   |   |
| << Connected Device | >>>                        |   |
| Device Model : 1    | SP143 (STR_T-001)          |   |
| MAC Address : 6     | 0:11:62:00:03:4D           |   |
| login: root _       |                            |   |
| password: *****     |                            |   |
|                     |                            |   |
|                     |                            |   |
|                     |                            |   |

- 7. The following menu is displayed.
  - 1) IP Parameters Configuration
  - 2) System Configuration
  - 3) Change Password
  - 96) Display Status
  - 97) Reset Settings to Defaults
  - 98) Save and Restart
  - 99) Quit
  - **Enter Selection**

Input the number that corresponds to your selection.

| Hello root         |               | 1 |
|--------------------|---------------|---|
| === Main Menu ===  |               |   |
| 1) IP Parameters ( | Configuration |   |
| 2) System Configu  | ation         |   |
| 3) Change Password | 1             |   |
| 96) Display Status |               |   |
| 97) Reset Settings | to Defaults   |   |
| 98) Save & Restart |               |   |
| 99) Quit           |               | 4 |
|                    |               | * |

## Thermal Printer **TSP Printer**

8. When all settings are completed, save the changes using "98( Save and Restart)" - "1(Save & Restart device & Configuration printing)", or "2 (Save & Restart device)". The settings of the printer will be saved. Reset the printer.

| <b>Example :</b> Set the fixed IP address < 192.168.222.55> on the printer set with the temporary IP |
|----------------------------------------------------------------------------------------------------|
| address < 192.106.222.2172, the check printing the setting contents.                                 |
| >telnet 192.168.222.217                                                                              |
| login : root                                                                                         |
| password : ****** ( Use "public" when not making changes. )                                          |
| Enter Selection : 1 (IP Parameters Configration)                                                     |
| Enter Selection : 1 (Static)                                                                         |
| Enter Selection : 1 ( IP Address )                                                                   |
| Enter IP address (x.x.x.x) : <b>192.168.222.55</b>                                                   |
| Enter Selection : 99 (Back to IP Address Menu)                                                       |
| Enter Selection : <b>99</b> (Back to Main Menu )                                                     |
| Enter Selection : 98 (Save & Restart)                                                                |
| Enter Selection $: 1$ (Save & Configuration printing & Restart device )                              |
|                                                                                                    |
| * The actual input portions are shown in bold characters.                                            |
|                                                                                                    |

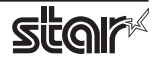

## 5. Guidelines for Using the lpr Command

When printing using the lpr command from the command line, you can specify options with the following format.

### \$lpr -o [option]=[value] -o [option]=[value] ... [Filename]

In [option] • [value], specify the name shown in the command "specify name" in section 5.1 List of Supported Functions".

Also for options not specified, print using the default driver settings.

**Point1** Use the printer name confirmed using the "lpstat -p" command, when specifying the printer name using the option "-P".

-o page-right=0 sample1.txt

#### Use Example 1

| Printer Name :     | TSP143STR_T_001_ |
|--------------------|------------------|
| File Name :        | sample1.txt      |
| Paper Size * :     | 50.8 * 200mm     |
| Margin(top) * :    | 0mm              |
| Margin(bottom) * : | 0mm              |
| Margin(left)* :    | 0mm              |
| Margin(right)* :   | 0mm              |
|                    |                  |

\* This option is not a printer driver option, but an OS standard option.

#### Use Example 2

File Name :sample2.txtPrint Speed :Low

\$ lpr -o PrintSpeed=2Low sample2.txt

Use Example 3

File Name : Document Cut Type : sample3.txt No Cut \$ lpr -o DocCutType=0NoCutDoc sample3.txt

\$ lpr -P TSP143\_STR\_T\_001\_ -o media="X50D8MMY200MM" -o page-top=0 -o page-bottom=0 -o page-left=0

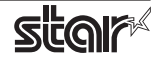

### 5.1 Function List

See section 2.1 Function List for the details on the functions.

|                       | Ontion Name           |                                | Command              |                              | Supported Model |            |       |       |              |     |     |           |                |  |  |
|-----------------------|-----------------------|--------------------------------|----------------------|------------------------------|-----------------|------------|-------|-------|--------------|-----|-----|-----------|----------------|--|--|
|                       | Ορ                    |                                |                      |                              | TSP<br>143      | TSP<br>113 | TSP   | TSP   | TSP<br>847ll | POP | МСР | MCP 311 / | MCP20/<br>20B/ |  |  |
|                       | option                | value                          | [ option ]           | [ value ]                    | *               | **         | 65411 | 74311 |              | 10  | 30  | 31LB      | 20B/<br>21LB   |  |  |
| Output Option         | Print Speed           | High                           | PrintSpeed           | 0High                        | •               | •          | •     | •     | •            | •   | •   | •         |                |  |  |
|                       |                       | Middle                         |                      | 1Middle                      | 0               | 0          | 0     | 0     | 0            |     | 0   | 0         |                |  |  |
|                       |                       | Low                            |                      | 2Low                         | 0               | 0          | 0     | 0     | 0            | 0   | 0   | 0         |                |  |  |
|                       | Print Density         | -3                             | PrintDensity         | 0Minus3                      |                 |            | 0     |       |              |     | 0   | 0         |                |  |  |
|                       |                       | -2                             |                      | 1Minus2                      |                 |            | 0     |       |              |     | 0   | 0         |                |  |  |
|                       |                       | -1                             | -                    | 2Minus1                      |                 |            | 0     |       |              |     | 0   | 0         |                |  |  |
|                       |                       | Standard                       | -                    | 3ZERO                        |                 |            | •     |       |              | •   | •   | •         | •              |  |  |
|                       |                       | +1                             |                      | 4Plus1                       |                 |            | 0     |       |              | 0   | 0   | 0         | 0              |  |  |
|                       |                       | +2                             | -                    | 5Plus2                       |                 |            | 0     |       |              | 0   | 0   | 0         | 0              |  |  |
|                       |                       | +3                             | -                    | 6Plus3                       |                 |            | 0     |       |              | 0   | 0   | 0         | 0              |  |  |
|                       | Page Type             | Variable Length                | PageType             | 0Variable                    | •               | ٠          | •     | •     | •            | •   | ٠   | ٠         | •              |  |  |
|                       |                       | Fixed Length                   | -                    | 1Fixed                       | 0               | 0          | 0     | 0     | 0            | 0   | 0   | 0         | 0              |  |  |
|                       | Top Search            | Disable                        | TopSearch            | 0Disable                     |                 |            |       | ٠     | •            |     |     |           |                |  |  |
|                       |                       | Enable                         | aa                   | 1Enable                      |                 |            |       | 0     | 0            |     |     |           |                |  |  |
|                       | Top Margin            | Disable                        | TopMargin            | 0Disable                     |                 |            |       |       |              |     |     | ٠         |                |  |  |
|                       |                       | 2mm                            | -                    | 1Millimeter2                 |                 |            |       |       |              |     |     | 0         |                |  |  |
|                       |                       | 3mm                            | -                    | 2Millimeter3                 |                 |            |       |       |              |     |     | 0         |                |  |  |
|                       |                       | 4mm                            | -                    | 3Millimeter4                 |                 |            |       |       |              |     |     | 0         |                |  |  |
|                       |                       | 5mm                            | -                    | 4Millimeter5                 |                 |            |       |       |              |     |     | 0         |                |  |  |
|                       |                       | 6mm                            | -                    | 5Millimeter6                 |                 |            |       |       |              |     |     | 0         |                |  |  |
|                       |                       | 7mm                            | -                    | 6Millimeter7                 |                 |            |       |       |              |     |     | 0         |                |  |  |
|                       |                       | 8mm                            | -                    | 7Millimeter8                 |                 |            |       |       |              |     |     | 0         |                |  |  |
|                       |                       | 9mm                            | -                    | 8Millimeter9                 |                 |            |       |       |              |     |     | 0         |                |  |  |
|                       |                       | 10mm                           | -                    | 9Millimeter10                |                 |            |       |       |              |     |     | 0         |                |  |  |
| Cut Options           | Page Cut Type         | No Cut                         | PageCutType          | 0NoCutPage                   | •               |            | •     | •     | •            | •   | •   | ٠         | •              |  |  |
| (Cutter)              |                       | Partial Cut                    | -                    | 1PartialCutPage              | 0               |            | 0     | 0     | 0            | 0   | 0   | 0         | 0              |  |  |
|                       |                       | Full Cut                       | -                    | 2FullCutPage                 |                 |            |       |       | 0            | 0   |     |           | 0              |  |  |
|                       | Document              | No Cut                         | DocCutType           | 0NoCutDoc                    | 0               |            | 0     | 0     | 0            | 0   | 0   | 0         | 0              |  |  |
|                       | Cut Type              | Partial Cut                    | -                    | 1PartialCutDoc               | •               |            | •     | •     | •            | •   | •   | ٠         | •              |  |  |
|                       |                       | Full Cut                       | -                    | 2FullCutDoc                  |                 |            |       | 0     | 0            | 0   |     |           | 0              |  |  |
|                       |                       | Tear Bar                       | -                    | 3TearBarDoc                  |                 |            |       |       | 0            |     |     |           |                |  |  |
| Feed Options          | Page Feed Type        | No Feed                        | PageCutType          | 0NoCutPage                   |                 | ٠          |       |       |              |     |     |           |                |  |  |
| (TearBar)             |                       | Tear Bar                       | -                    | 1 Tear Bar Page              |                 | 0          |       |       |              |     |     |           |                |  |  |
|                       | Document              | No Feed                        | DocCutType           | 0NoCutDoc                    |                 | 0          |       |       |              |     |     |           |                |  |  |
|                       | Feed Type             | Tear Bar                       | 1                    | 1TearBarDoc                  |                 | ٠          |       |       |              |     |     |           |                |  |  |
| Data Treatment        | Data Treatment        | No Use                         | DataTreatment        | 0NoUse                       |                 |            | 0     | 0     | 0            | 0   | 0   | 0         | 0              |  |  |
| Recover From<br>Error | Recover From<br>Error | Clear Data By<br>Document Unit | RecoverFrom<br>Error | 1ClearDataBy<br>DocumentUnit |                 |            | •     | •     | •            | •   | •   | •         | •              |  |  |

\* TSP143(Cutter Model) :TSP100IIIW/LAN/BI/U, TSP100IIU, TSP143U, TSP143GT, TSP143LAN

\*\* TSP113(Tear Bar Model) :TSP113U, TSP113GT, TSP113LAN

## Thermal Printer **TSP Printer**

|                   | Option Name          |                     | Command Namo              |                       | Supported Model |            |       |       |       |     |     |      |                |  |
|-------------------|----------------------|---------------------|---------------------------|-----------------------|-----------------|------------|-------|-------|-------|-----|-----|------|----------------|--|
|                   | Optic                |                     | Comma                     |                       | TSP<br>143      | TSP<br>113 | TSP   | TSP   | TSP   | POP | MCP | MCP  | MCP20/<br>20B/ |  |
|                   | option               | value               | [ option ]                | [ value ]             | *               | **         | 654II | 743II | 84711 | 10  | 30  | 31LB | 21LB           |  |
| Cash Drawer       | Cash Drawer          | Do Not Open Drawers | CashDrawer<br>Setting     | 0DoNotOpen<br>Drawers | •               | •          | ٠     | •     | •     | •   | •   | •    | •              |  |
| Control           |                      | Open Drawer 1       |                           | 10penDrawer1          | 0               | 0          | 0     | 0     | 0     | 0   | 0   | 0    | 0              |  |
|                   |                      | Open Drawer 2       |                           | 20penDrawer2          | 0               | 0          | 0     | 0     | 0     | 0   | 0   | 0    | 0              |  |
|                   |                      | Open Drawer 1 and 2 |                           | 30penDrawer3          | 0               | 0          | 0     | 0     | 0     | 0   | 0   | 0    | 0              |  |
|                   | Cash Drawer 1        | 10 milliseconds     | CashDrawer1<br>PulseWidth | 0Millis10             | 0               | 0          | 0     | 0     | 0     | 0   | 0   | 0    | 0              |  |
|                   | Puish width          | 100 milliseconds    | lasemati                  | 1Millis100            | 0               | 0          | 0     | 0     | 0     | 0   | 0   | 0    | 0              |  |
|                   |                      | 200 milliseconds    |                           | 2Millis200            | •               | •          | •     | •     | •     | •   | •   | •    | •              |  |
|                   |                      | 300 milliseconds    |                           | 3Millis300            | 0               | 0          | 0     | 0     | 0     | 0   | 0   | 0    | 0              |  |
|                   |                      | 400 milliseconds    |                           | 4Millis400            | 0               | 0          | 0     | 0     | 0     | 0   | 0   | 0    | 0              |  |
|                   |                      | 500 milliseconds    |                           | 5Millis500            | 0               | 0          | 0     | 0     | 0     | 0   | 0   | 0    | 0              |  |
|                   |                      | 600 milliseconds    |                           | 6Millis600            | 0               | 0          | 0     | 0     | 0     | 0   | 0   | 0    | 0              |  |
|                   |                      | 700 milliseconds    |                           | 7Millis700            | 0               | 0          | 0     | 0     | 0     | 0   | 0   | 0    | 0              |  |
|                   |                      | 800 milliseconds    |                           | 8Millis800            | 0               | 0          | 0     | 0     | 0     | 0   | 0   | 0    | 0              |  |
|                   |                      | 900 milliseconds    |                           | 9Millis900            | 0               | 0          | 0     | 0     | 0     | 0   | 0   | 0    | 0              |  |
|                   |                      | 1000 milliseconds   |                           | 10Millis1000          | 0               | 0          | 0     | 0     | 0     | 0   | 0   | 0    | 0              |  |
|                   |                      | 1100 milliseconds   |                           | 11Millis1100          | 0               | 0          | 0     | 0     | 0     | 0   | 0   | 0    | 0              |  |
|                   |                      | 1200 milliseconds   |                           | 12Millis1200          | 0               | 0          | 0     | 0     | 0     | 0   | 0   | 0    | 0              |  |
| Buzzer1 Control / | Buzzer1 /            | No Use              | Buzzer1Setting /          | 0NoUse                |                 |            |       | •     |       |     | ٠   | •    | •              |  |
| Buzzer2 Control   | Buzzer2              | Document Top        | Buzzer2Setting            | 1DocumentTop          |                 |            | 0     | 0     |       |     | 0   | 0    | 0              |  |
|                   |                      | Document Bottom     |                           | 2DocumentBtm          |                 |            | 0     | 0     |       |     | 0   | 0    | 0              |  |
|                   | Buzzer1- On Time /   | 20 milliseconds     | Buzzer1OnTime /           | 0Millis20             |                 |            | •     | •     |       |     | •   | •    | •              |  |
|                   | Buzzer2 - On Time    | 40 milliseconds     | Buzzer2OnTime             | 1Millis40             |                 |            | 0     | 0     |       |     | 0   | 0    | 0              |  |
|                   |                      | 100 milliseconds    |                           | 2Millis100            |                 |            | 0     | 0     |       |     | 0   | 0    | 0              |  |
|                   |                      | 200 milliseconds    |                           | 3Millis200            |                 |            | 0     | 0     |       |     | 0   | 0    | 0              |  |
|                   |                      | 500 milliseconds    |                           | 4Millis500            |                 |            | 0     | 0     |       |     | 0   | 0    | 0              |  |
|                   |                      | 1000 milliseconds   |                           | 5Millis1000           |                 |            | 0     | 0     |       |     | 0   | 0    | 0              |  |
|                   |                      | 2000 milliseconds   |                           | 7Millic5000           |                 |            | 0     | 0     |       |     | 0   | 0    |                |  |
|                   | Buzzer1 - Off Time / | 20 milliseconds     | Buzzer1OffTime /          | 0Millis20             |                 |            |       |       |       |     |     |      |                |  |
|                   | Buzzer2 - Off Time   | 40 milliseconds     | Buzzer 20ffTime           | 1Millis40             |                 |            | 0     | 0     |       |     | 0   | 0    | 0              |  |
|                   | buzzerz on nine      | 100 milliseconds    | buzzerzonnine             | 2Millis100            |                 |            | 0     | 0     |       |     | 0   | 0    | 0              |  |
|                   |                      | 200 milliseconds    |                           | 3Millis200            |                 |            | 0     | 0     |       |     | 0   | 0    | 0              |  |
|                   |                      | 500 milliseconds    |                           | 4Millis500            |                 |            | 0     | 0     |       |     | 0   | 0    | 0              |  |
|                   |                      | 1000 milliseconds   |                           | 5Millis1000           |                 |            | 0     | 0     |       |     | 0   | 0    | 0              |  |
|                   |                      | 2000 milliseconds   |                           | 6Millis2000           |                 |            | 0     | 0     |       |     | 0   | 0    | 0              |  |
|                   |                      | 5000 milliseconds   |                           | 7Millis5000           |                 |            | 0     | 0     |       |     | 0   | 0    | 0              |  |
|                   | Buzzer1- Repeat /    | 1                   | Buzzer1Repeat /           | 0Repeat1              |                 |            | •     | •     |       |     | •   | •    | •              |  |
|                   | Buzzer2 - Repeat     | 2                   | Buzzer2Repeat             | 1Repeat2              |                 |            | 0     | 0     |       |     | 0   | 0    | 0              |  |
|                   |                      | 3                   | -                         | 2Repeat3              |                 |            | 0     | 0     |       |     | 0   | 0    | 0              |  |
|                   |                      | 5                   |                           | 3Repeat5              |                 |            | 0     | 0     |       |     | 0   | 0    | 0              |  |
|                   |                      | 10                  |                           | 4Repeat10             |                 |            | 0     | 0     |       |     | 0   | 0    | 0              |  |
|                   |                      | 15                  |                           | 5Repeat15             |                 |            | 0     | 0     |       |     | 0   | 0    | 0              |  |
|                   |                      | 20                  |                           | 6Repeat20             |                 |            | 0     | 0     |       |     | 0   | 0    | 0              |  |

\* • is the default setting value.

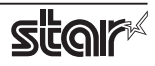

## Thermal Printer **TSP Printer**

|          | Option Name              |                 | Command Name                 |              |            | Supported Model |              |            |              |           |           |             |                |  |
|----------|--------------------------|-----------------|------------------------------|--------------|------------|-----------------|--------------|------------|--------------|-----------|-----------|-------------|----------------|--|
|          | option                   | value           | [ ontion ]                   | [value]      | TSP<br>143 | TSP<br>113      | TSP<br>654II | TSP<br>743 | TSP<br>847II | POP<br>10 | MCP<br>30 | MCP<br>31L/ | MCP<br>20/20B/ |  |
| mC-Sound | mC-Sound                 | No Use          | MelodySpeaker                |              | *          | **              |              |            |              |           | •         | 3 ILB       | ZILB           |  |
| Control  |                          | Document Top    | Setting                      | 1DocumentTop |            |                 |              |            |              |           | 0         | 0           |                |  |
|          |                          | Document Bottom |                              | 2DocumentBtm |            |                 |              |            |              |           | 0         | 0           |                |  |
|          | mC-Sound                 | 1               | MelodySpeaker                | 0Area1       |            |                 |              |            |              |           | •         | •           |                |  |
|          | Sound Storage Area       | 2               | SoundStorageArea             | 1Area2       |            |                 |              |            |              |           | 0         | 0           |                |  |
|          | mC-Sound                 | 0               | MelodySpeaker<br>SoundNumber | 0Number0     |            |                 |              |            |              |           | •         | •           |                |  |
|          | Sound Number             | 1               |                              | 1Number1     |            |                 |              |            |              |           | 0         | 0           |                |  |
|          |                          | 2               |                              | 2Number2     |            |                 |              |            |              |           | 0         | 0           |                |  |
|          |                          | 3               |                              | 3Number3     |            |                 |              |            |              |           | 0         | 0           |                |  |
|          |                          | 4               |                              | 4Number4     |            |                 |              |            |              |           | 0         | 0           |                |  |
|          |                          | 5               |                              | 5Number5     |            |                 |              |            |              |           | 0         | 0           |                |  |
|          |                          | 6               |                              | 6Number6     |            |                 |              |            |              |           | 0         | 0           |                |  |
|          |                          | 7               |                              | 7Number7     |            |                 |              |            |              |           | 0         | 0           |                |  |
|          | mC-Sound<br>Sound Volume | 0(Mute)         | MelodySpeaker<br>SoundVolume | 0Volume0     |            |                 |              |            |              |           | 0         | 0           |                |  |
|          |                          | 1               |                              | 1Volume1     |            |                 |              |            |              |           | 0         | 0           |                |  |
|          |                          | 2(Low)          |                              | 2Volume2     |            |                 |              |            |              |           | 0         | 0           |                |  |
|          |                          | 3               |                              | 3Volume3     |            |                 |              |            |              |           | 0         | 0           |                |  |
|          |                          | 4               |                              | 4Volume4     |            |                 |              |            |              |           | 0         | 0           |                |  |
|          |                          | 5               |                              | 5Volume5     |            |                 |              |            |              |           | 0         | 0           |                |  |
|          |                          | 6(Medium)       |                              | 6Volume6     |            |                 |              |            |              |           | •         | •           |                |  |
|          |                          | 7               |                              | 7Volume7     |            |                 |              |            |              |           | 0         | 0           |                |  |
|          |                          | 8               |                              | 8Volume8     |            |                 |              |            |              |           | 0         | 0           |                |  |
|          |                          | 9               | -                            | 9Volume9     |            |                 |              |            |              |           | 0         | 0           |                |  |
|          |                          | 10              |                              | 10Volume10   |            |                 |              |            |              |           | 0         | 0           |                |  |
|          |                          |                 |                              | 11Volume11   |            |                 |              |            |              |           | 0         | 0           |                |  |
|          |                          | 12(High)        |                              | 12Volume12   |            |                 |              |            |              |           | 0         | 0           |                |  |
|          |                          | 13              |                              | 13Volume13   |            |                 |              |            |              |           | 0         | 0           |                |  |
|          |                          | 14              |                              | 14volume14   |            |                 |              |            |              |           | 0         | 0           |                |  |
|          | and Council              | 15              | MaladuGuaahar                | 15volume15   |            |                 |              |            |              |           |           |             |                |  |
|          | Repeat                   |                 | Repeat                       | 1Demost2     |            |                 |              |            |              |           | •         |             |                |  |
|          |                          | 2               |                              | 2Repeat2     |            |                 |              |            |              |           | 0         | 0           |                |  |
|          |                          | 3               |                              | 2Repeats     |            |                 |              |            |              |           | 0         |             |                |  |
|          |                          | 5               |                              | ARepeat5     |            |                 |              |            |              |           | 0         | 0           |                |  |
|          |                          | 6               |                              | 5Reneat6     |            |                 |              |            |              |           | 0         | 0           |                |  |
|          |                          | 7               |                              | 6Reneat7     |            |                 |              |            |              |           | 0         | 0           |                |  |
|          |                          | 8               |                              | 7Reneat8     |            |                 |              |            |              |           | 0         | 0           |                |  |
|          |                          | 9               |                              | 8Reneat9     |            |                 |              |            |              |           | 0         | 0           |                |  |
|          |                          | 10              |                              | 9Repeat10    |            |                 |              |            |              |           | 0         | 0           |                |  |
|          |                          | 1               | 1                            |              | 1          |                 | 1            |            |              |           | -         | -           |                |  |

\* • is the default setting value.

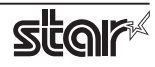

## 6. Confirmed Operating Environments

macOS 10.14, macOS 10.13, macOS 10.12, Mac OS X 10.11, Mac OS X 10.10

- iMac (Mid 2017)
- Mac mini (Late 2014)

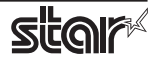

## 7. Revision History

| Rev. No. | Date      | Content                                                                                                    |
|----------|-----------|----------------------------------------------------------------------------------------------------|
| Rev. 1.0 | Jan, 2009 | New release.                                                                                                    |
| Rev. 2.0 | Jun, 2009 | Error correction.                                                                                                    |
| Rev. 3.0 | Mar. 2010 | Added a new model "TSP800II".                                                                                                    |
| Rev. 4.0 | Sep. 2010 | Added support for Star cups Driver 3.2.0.<br>Added support for new models of 'Data Treatment Recover From Error Command'<br>and 'Buzzer Command'. |
| Rev. 5.0 | Feb. 2013 | Added a new model "TSP654II".<br>Added support for Mac OS X 10.7, Mac OS X 10.8.                                                                  |
| Rev. 5.1 | May 2013  | Error correction.                                                                                                    |
| Rev. 6.0 | Jan. 2015 | Added support for Bluetooth.                                                                                                    |
| Rev. 6.1 | Jun. 2016 | Added new models TSP100IIIW / LAN / BI.<br>Added support for Mac OS X 10.11                                                                       |
| Rev. 6.2 | Oct. 2016 | Added support Star Cloud Services<br>Added support for Mac OS X 10.12.<br>Mac OS X 10.5 to 10.8 end of support.                                   |
| Rev. 6.3 | Mar. 2017 | Added new models TSP100IIIU and mPOP.                                                                                                    |
| Rev. 6.4 | May 2017  | Added support for Micro Receipt function of Star Cloud Services                                                                                   |
| Rev. 6.5 | Jun. 2018 | Added new models mC-Print3 and mC-Print2.<br>Mac OS X 10.9 end of support.                                                                        |
| Rev. 6.6 | Nov. 2018 | Added support for macOS 10.14.<br>mC-Sound is supported.                                                                                          |
| Rev. 6.7 | Jul. 2019 | Added a new model MCP30 (mC-Print3 series).                                                                                                    |
|          |           |                                                                                                    |
|          |           |                                                                                                    |
|          |           |                                                                                                    |
|          |           |                                                                                                    |
|          |           |                                                                                                    |

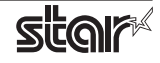

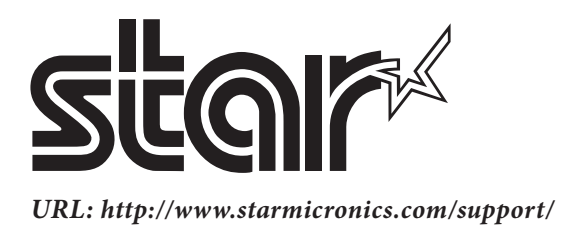